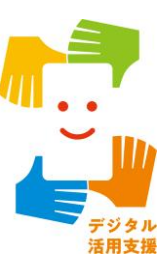

# FUN+WALKアプリを 使って楽しく歩こう

令和7年4月

#### 1. FUN+WALK PROJECTを知りましょう

| 1-A | FUN+WALK PROJECTとは |
|-----|--------------------|
| 1-B | FUN+WALKアプリとはP3    |

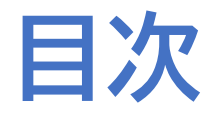

| 2. F | UN+WALKアプリの準備をしましょう    |
|------|------------------------|
| 2-A  | FUN+WALKアプリのインストール方法P5 |
| 2-B  | FUN+WALKアプリの利用設定       |

#### 3. FUN+WALKアプリを活用してみましょう

| 3-A | キャラクターの変身・・・・・                                | P23 |
|-----|-----------------------------------------------|-----|
| 3-B | キャラクターの変更・・・・・・・・・・・・・・・・・・・・・・・・・・・・・・・・・・・・ | P26 |
| 3-C | 自分に合った目標設定······                              | P29 |

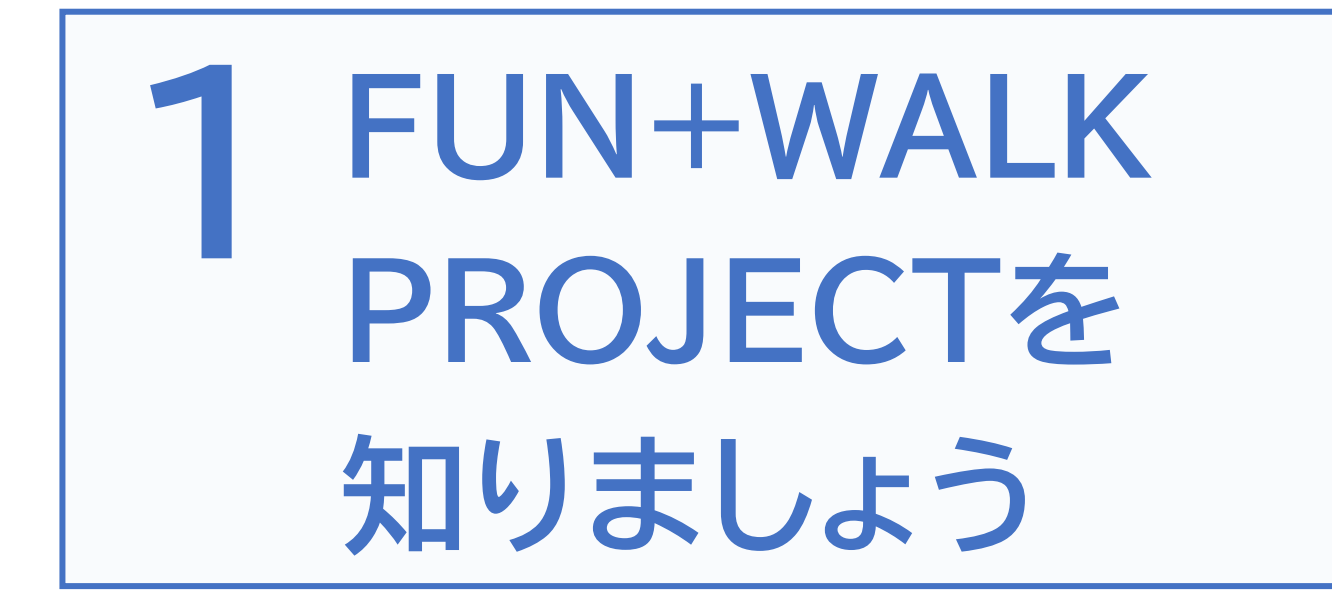

## 1-A FUN+WALK PROJECTとは

FUN+WALK PROJECTは、 歩くことをもっと楽しく、楽しいことをもっと健康的なものにする 国民の健康増進を目指すプロジェクトです。 「歩く」を入口に、国民の健康増進を目指しています。

「歩く(WALK)」に「楽しい(FUN)」を組み合わせ、自然と歩く習慣を身につけます

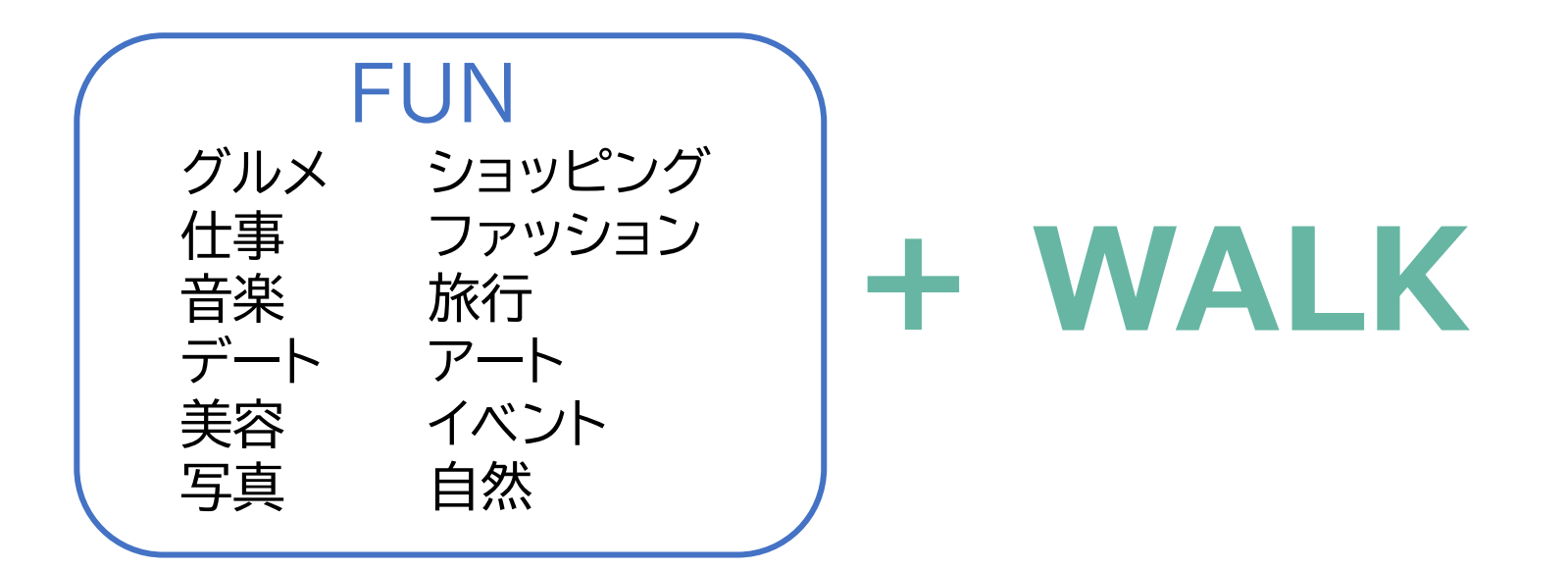

## 1-B FUN+WALKアプリとは

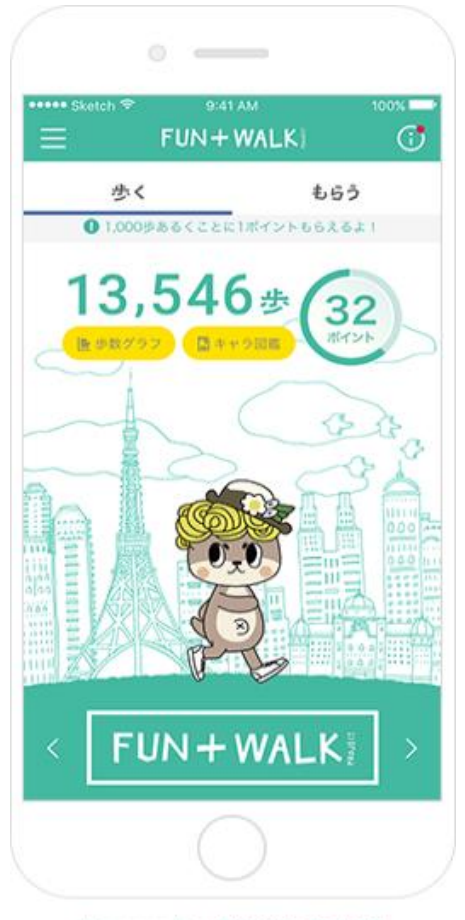

Licensed by TOKYO TOWER

好きなご当地キャラを変身させたり、おトク なクーポンをGETしたり 「歩く」がもっと楽しくなるアプリです

FUN+WALKアプリは、歩くことをもっと楽しく、 楽しいことをもっと健康的なものに変えていくス ポーツ庁の『FUN+WALK PROJECT』をサポー トするアプリです

ー日の歩数にあわせて、ご当地キャラがどんどん 変身したり、1000歩ごとにたまるポイントを、 様々な割引クーポンと交換したりすることが可能 な、もっと歩きたくなる仕掛けが、たくさん詰まっ たアプリです

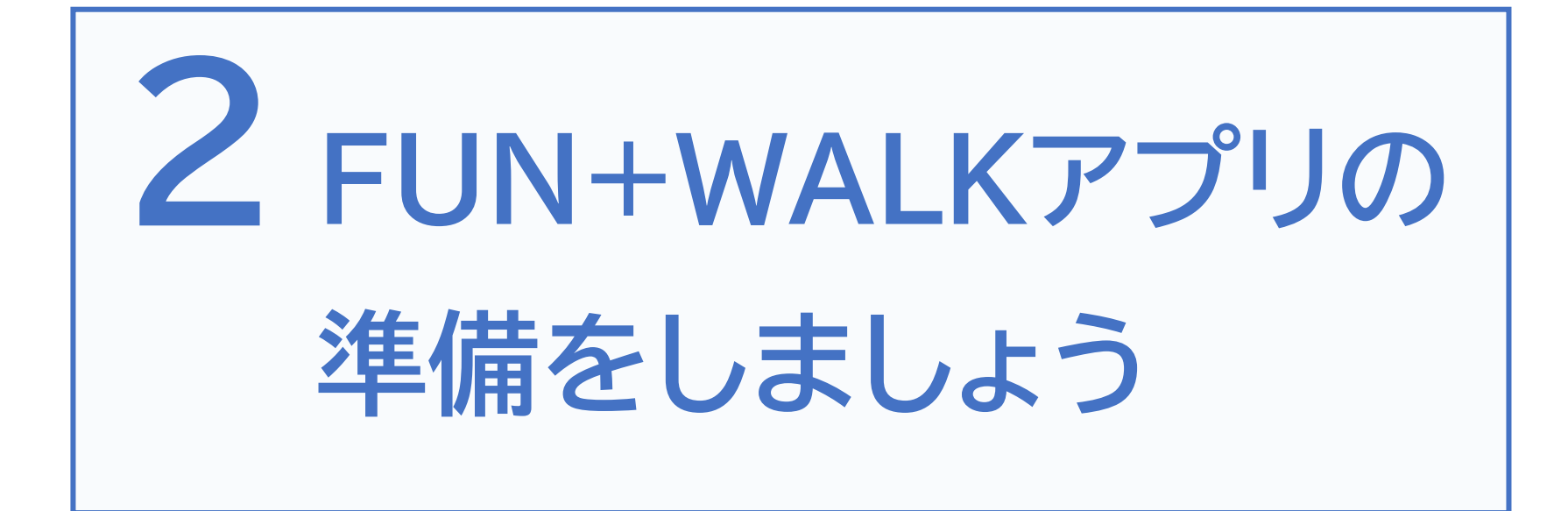

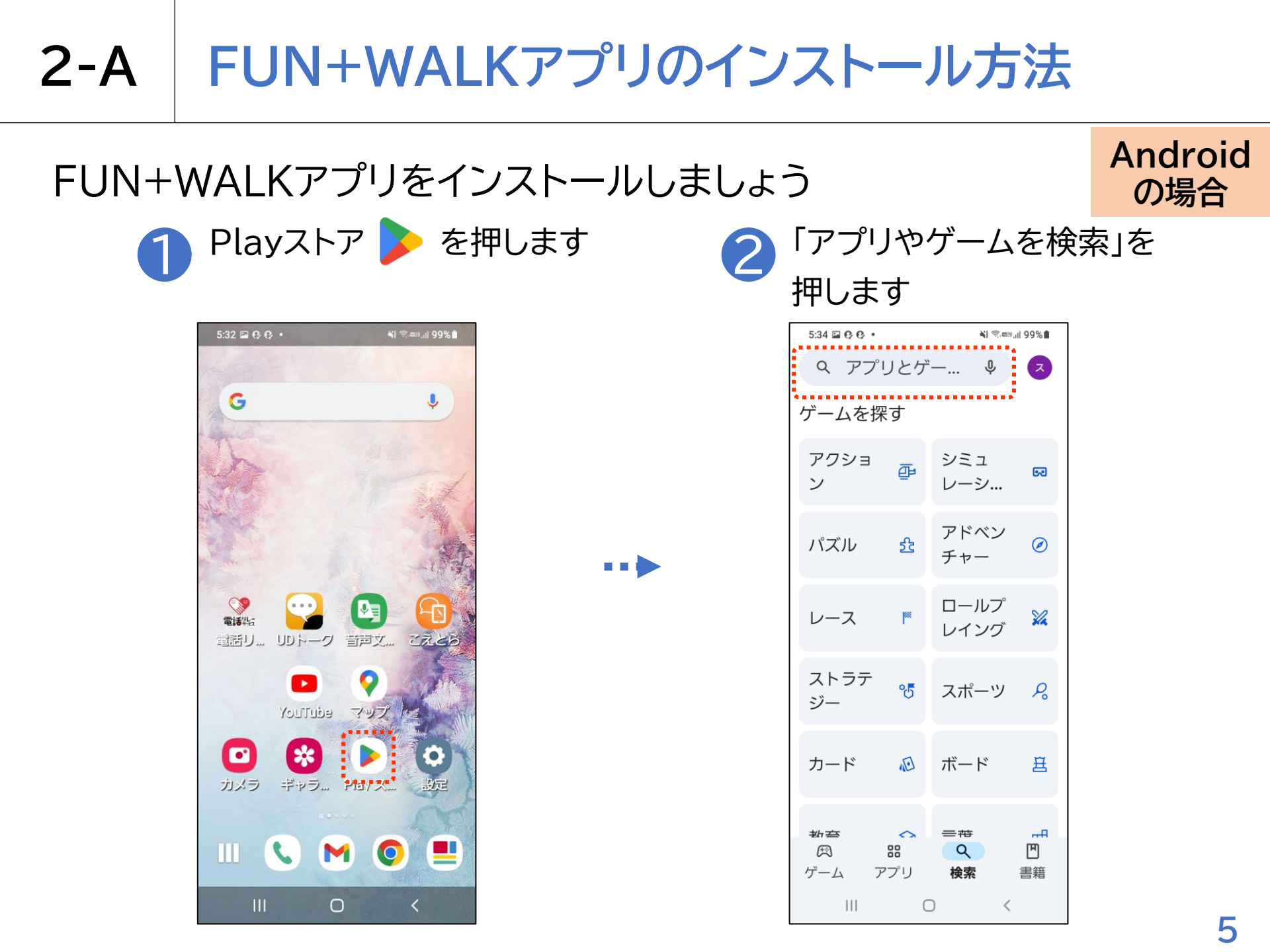

Android

の場合

 $\times$ 

•••

|          |                           | ~ >                 |                  |                |             |                          |                     |                       |               |
|----------|---------------------------|---------------------|------------------|----------------|-------------|--------------------------|---------------------|-----------------------|---------------|
| 9:53 €   | fun+wa                    | alk                 | à≩ ﷺ 40+ 11      | ∥ 98%∎<br>×    | 9:53 (<br>← | fun+wa                   | alk                 | àt ( 2013 40+ )       | ⊪98%∎<br>★    |
| Ð        | fun+wal                   | k                   |                  | Γ              | Ð           | fun+wa                   | k                   |                       | Г             |
| Q        | fun walk                  | king app            | S                | Г              | ٩           | fun wall                 | king app            | DS                    | Г             |
| ٩        | fun walk                  | and ge              | et cash          | Г              | ٩           | fun wall                 | k and ge            | et cash               | Г             |
| ٩        | fun walk                  | king gan            | nes              | Г              | ٩           | fun wall                 | king gan            | nes                   | Γ             |
| ٩        | walking                   | fun                 |                  | Г              | ٩           | walking                  | fun                 |                       | Γ             |
| < w      | valking wa<br>valk-throug | alks wal<br>h walk- | ked walk         | xer …<br>ay    | < v         | valking w<br>walk-throug | alks wa<br>Ih walk- | lked wall<br>in walkw | ker ••<br>vay |
| U        | <b>@/:~</b>               | abc<br>2            | def<br>3         | $(\mathbf{X})$ | C           | <b>@/:~</b>              | abc<br>2            | def<br>3              | $\propto$     |
| <        | ghi<br>4                  | jkl<br>5            | mno<br>6         | >              | <           | ghi<br>4                 | <b>jkl</b><br>5     | mno<br>6              | >             |
| !#1      | pqrs                      | <b>tuv</b><br>8     | <b>wxyz</b><br>9 | EN(US)         | !#1         | pqrs                     | <b>tuv</b><br>8     | <b>wxyz</b>           | EN(US)        |
| $\oplus$ | A/a                       | -                   | .,?!             | Q              | •           | A/a                      | -                   | .,?!                  | Q             |
|          |                           | 0                   | ~                |                |             |                          | 0                   |                       |               |

#### FUN+WALKアプリのインストール方法 2-A

FUN+WALKアプリをインストールしましょう

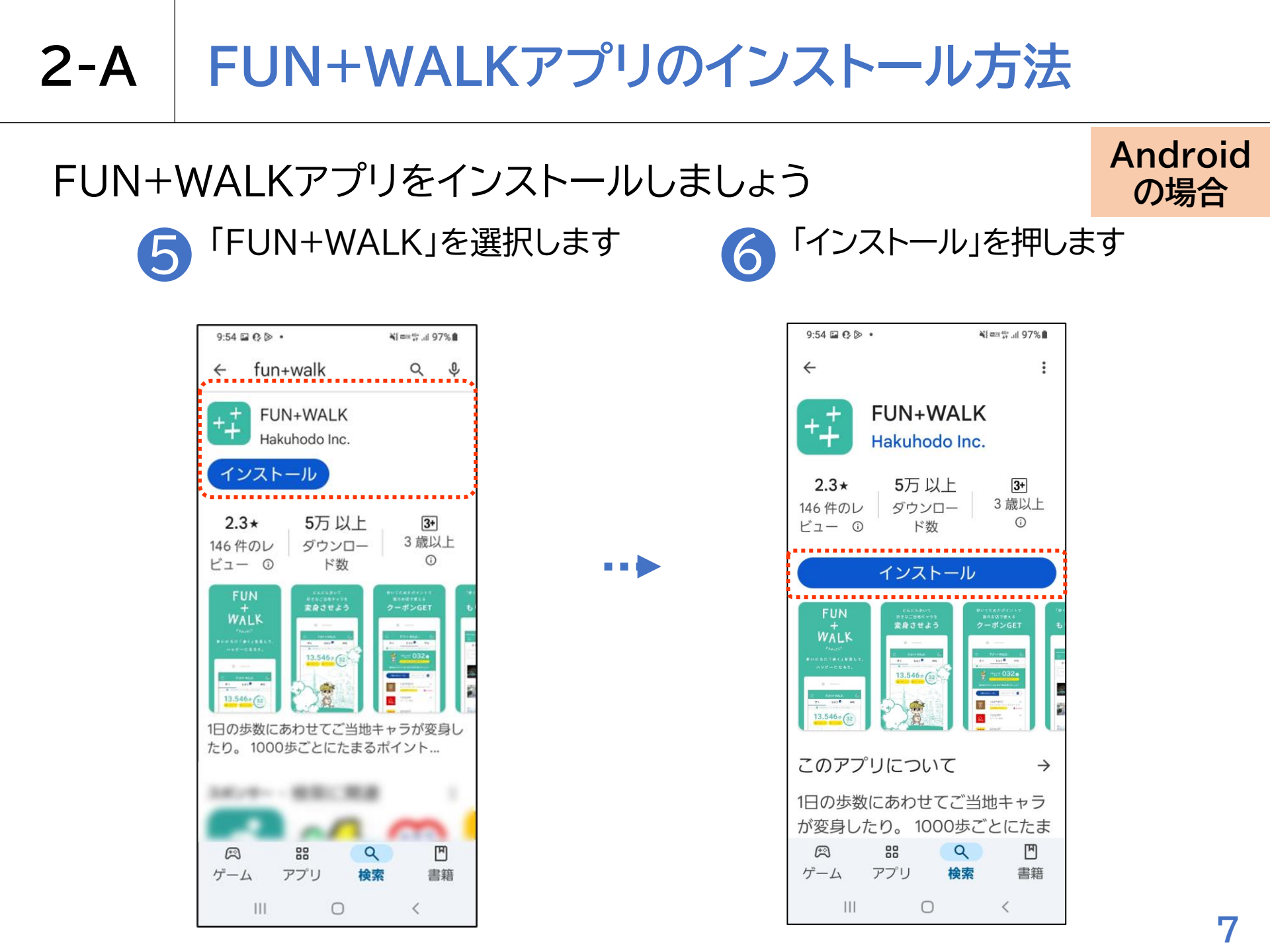

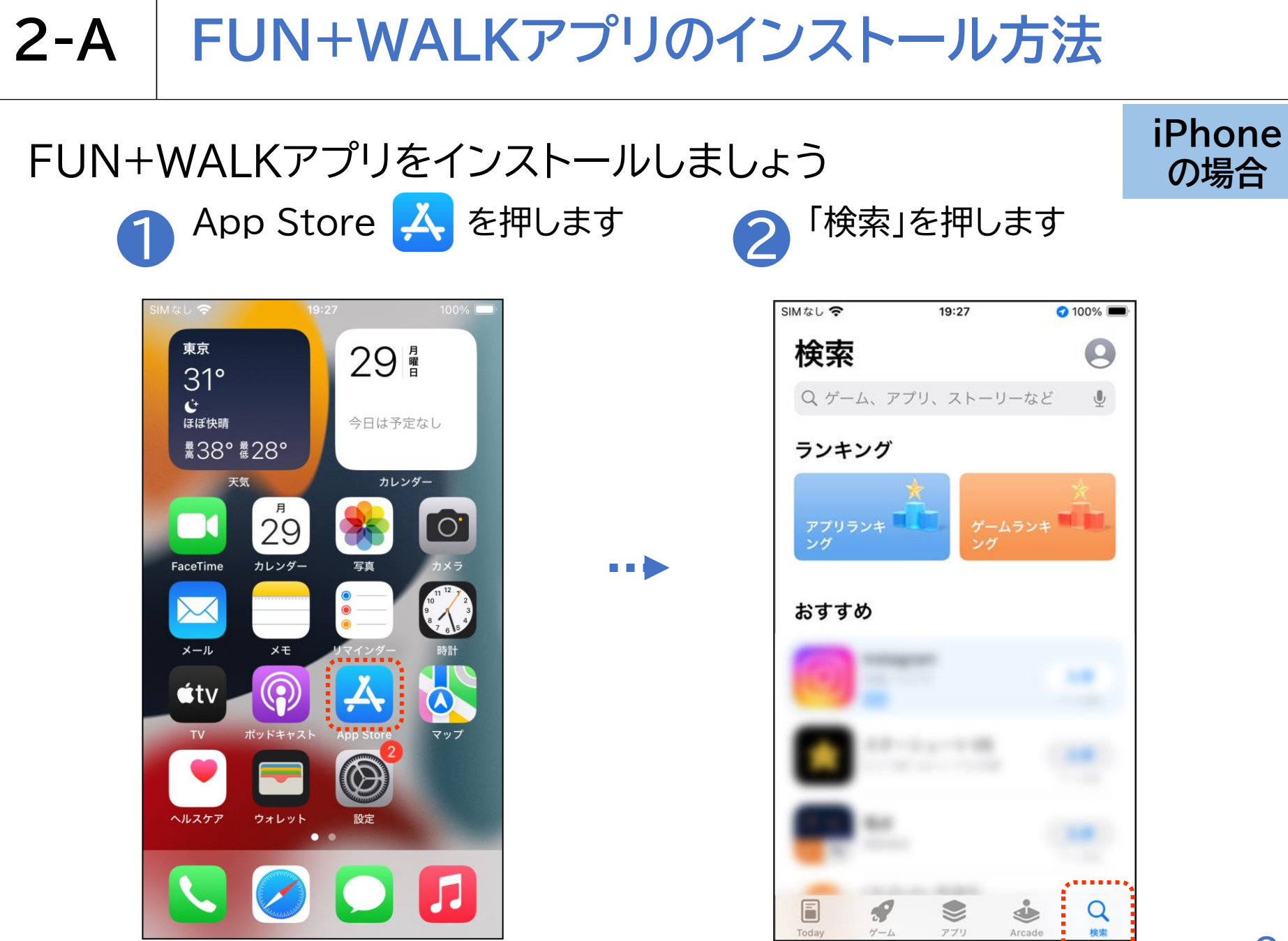

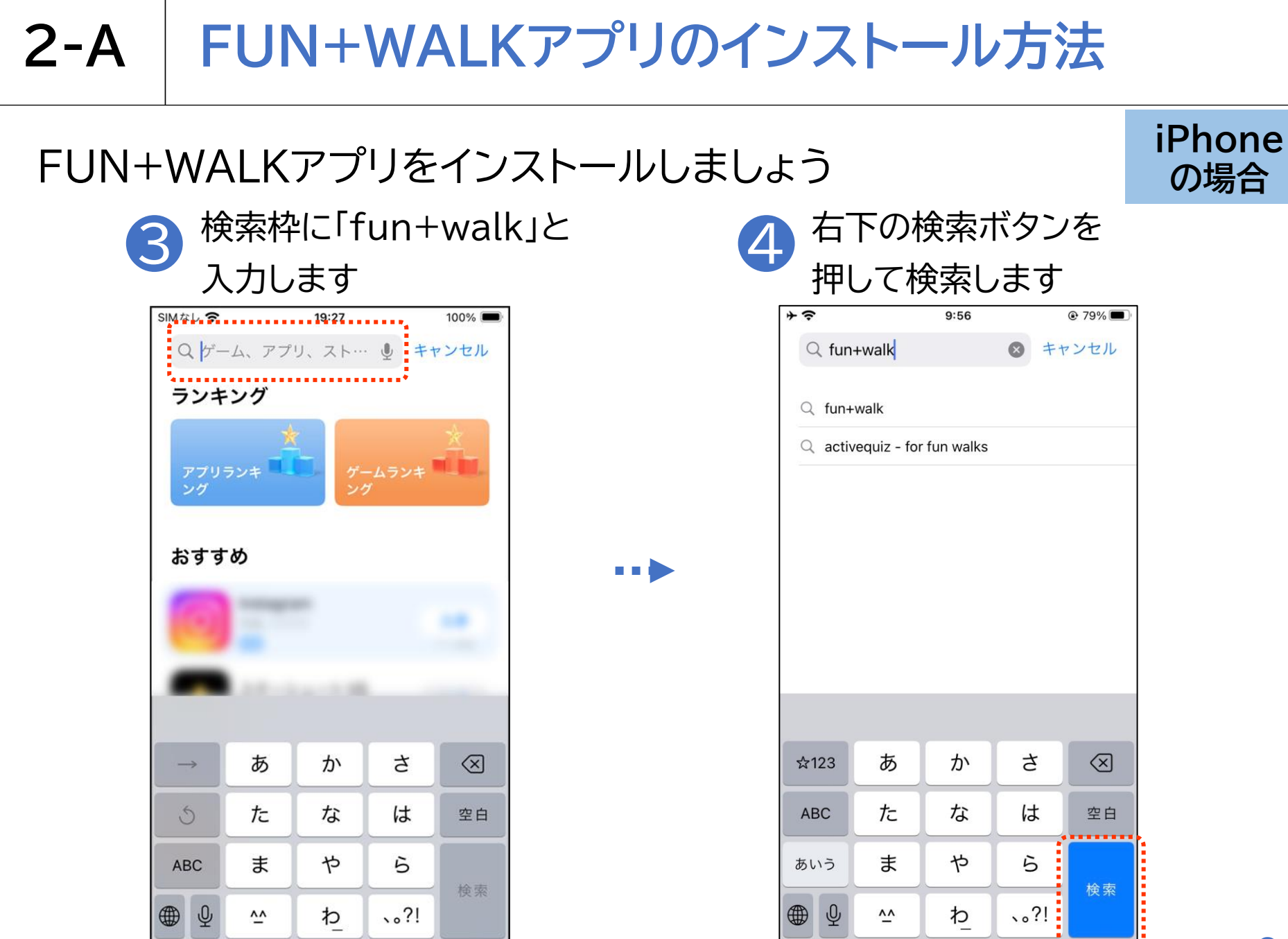

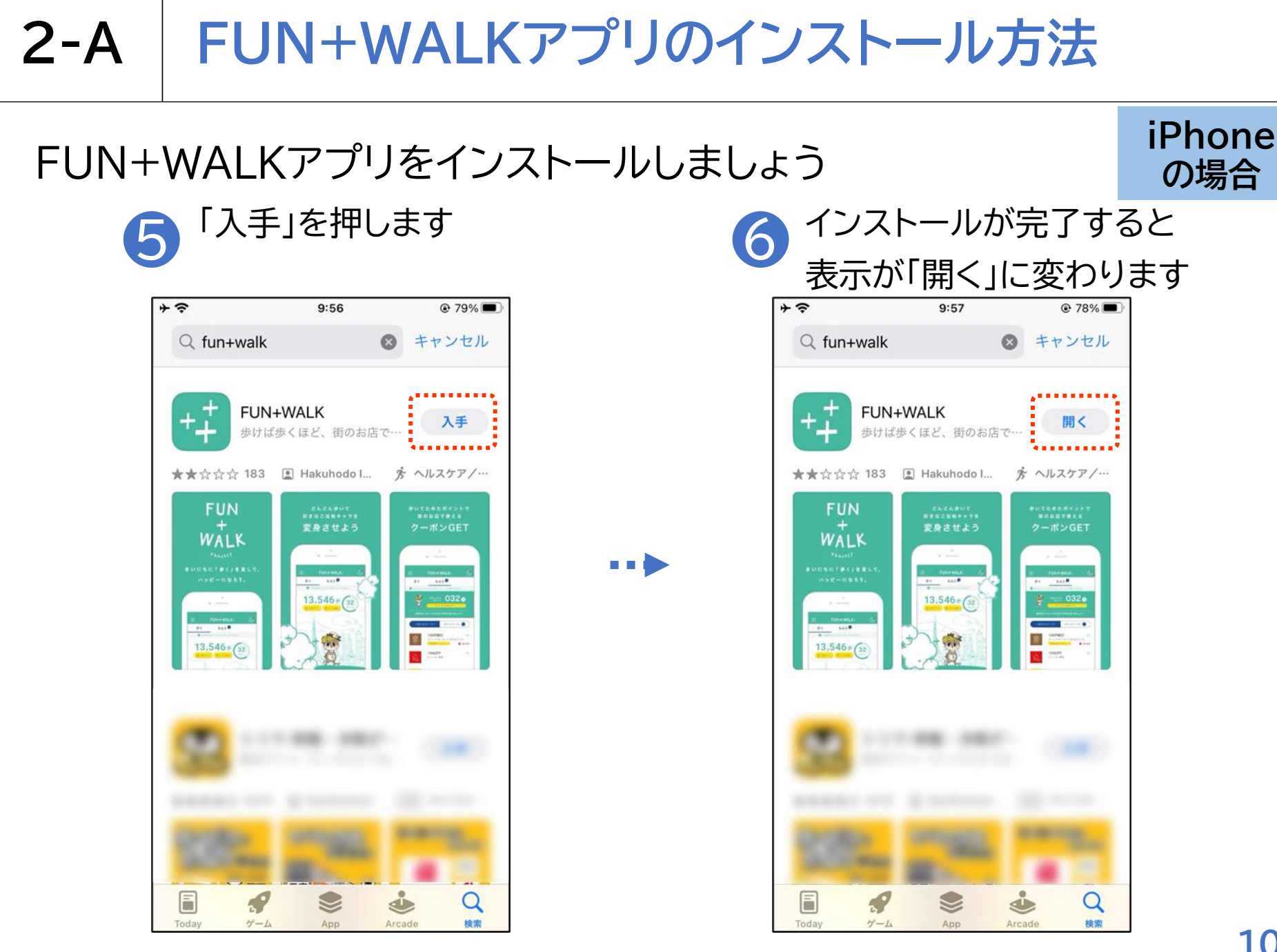

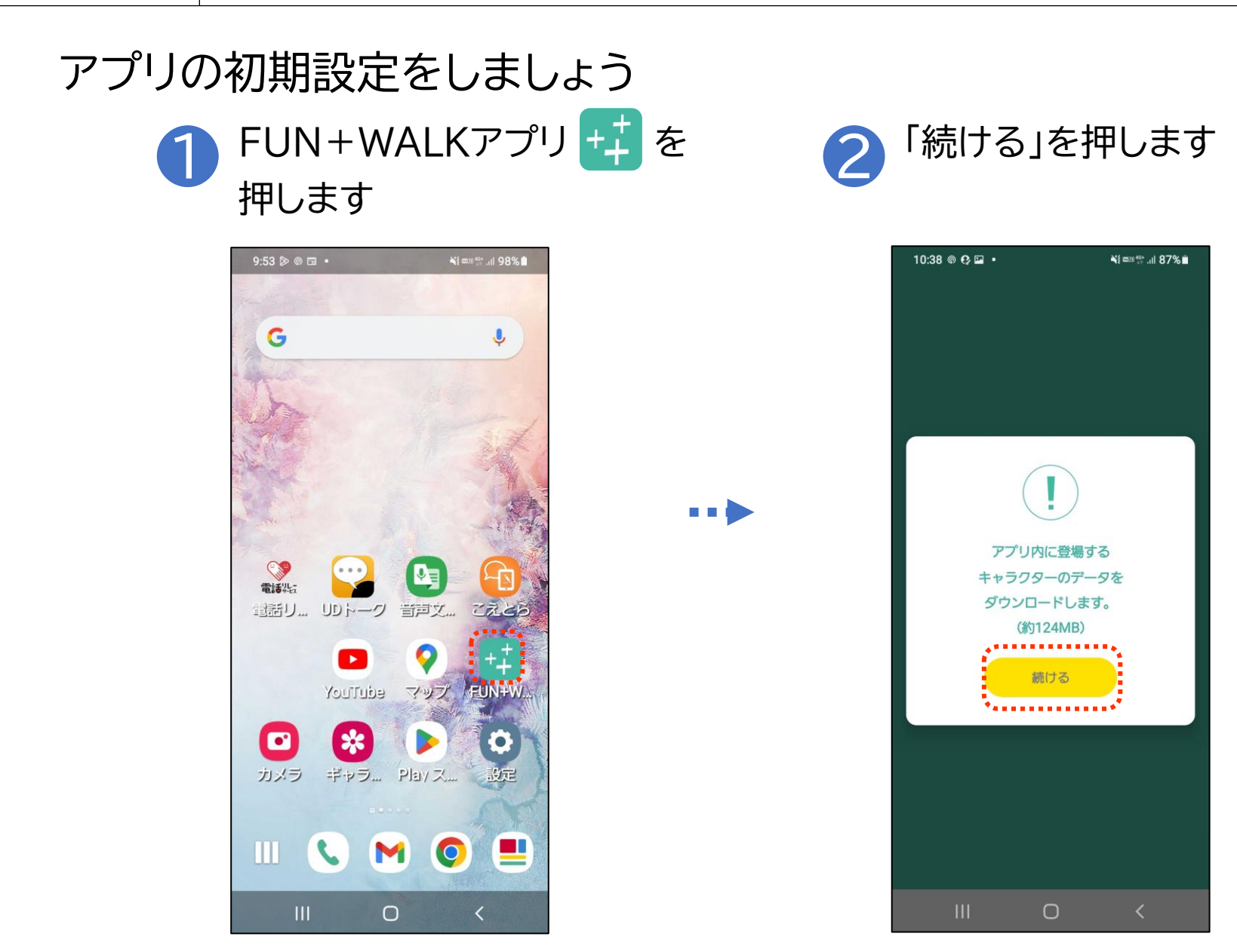

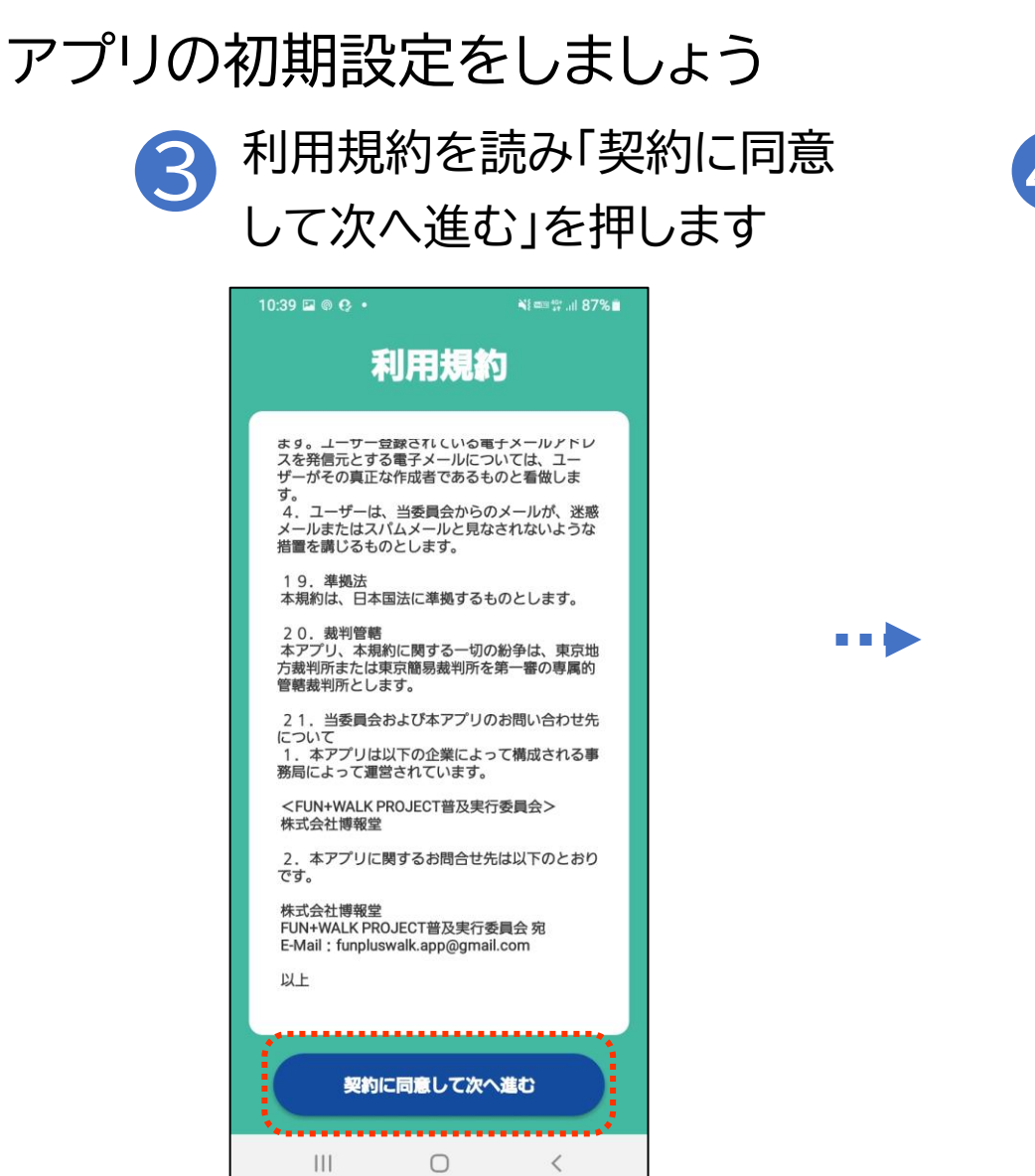

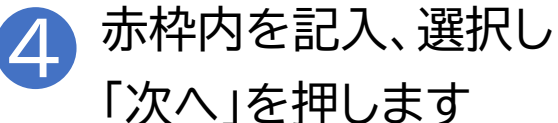

|        | 11:03 🖬 🤁 🛋 🔹             | *()=       | ≊ ∰ .il 84% 🗎 |  |  |  |
|--------|---------------------------|------------|---------------|--|--|--|
| 基本情報登録 |                           |            |               |  |  |  |
|        |                           |            |               |  |  |  |
|        |                           |            |               |  |  |  |
|        | ニックネーム                    |            |               |  |  |  |
|        | 性別                        |            | •             |  |  |  |
|        | 年齡                        |            | •             |  |  |  |
|        | 都道府興                      |            | •             |  |  |  |
|        | 市区町村                      |            | •             |  |  |  |
|        |                           |            |               |  |  |  |
|        | <ul> <li>後から変更</li> </ul> | 更することも可能です | •             |  |  |  |
|        |                           |            |               |  |  |  |
|        |                           | • • •      |               |  |  |  |
|        | スキップ                      | ) xr       |               |  |  |  |
|        | Ш                         | 0          | <             |  |  |  |

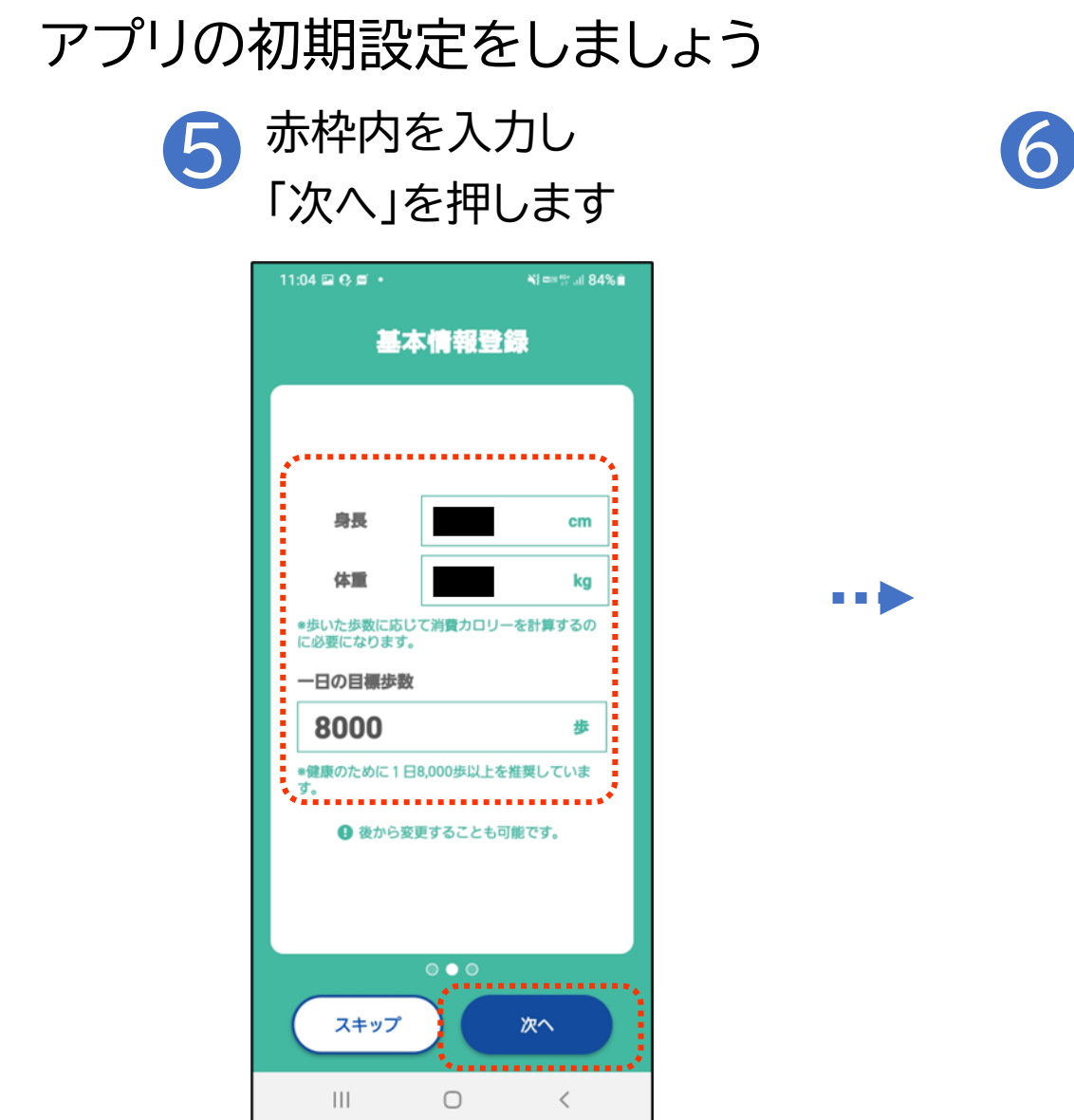

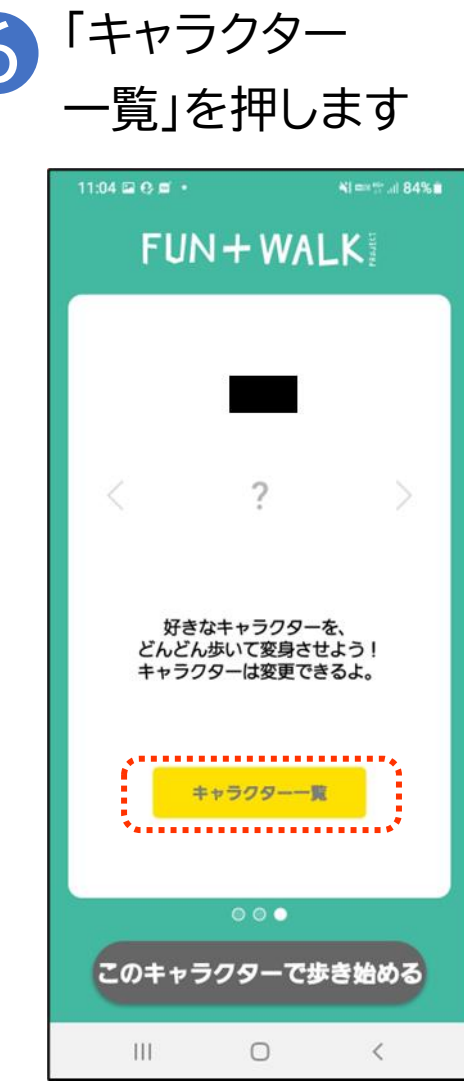

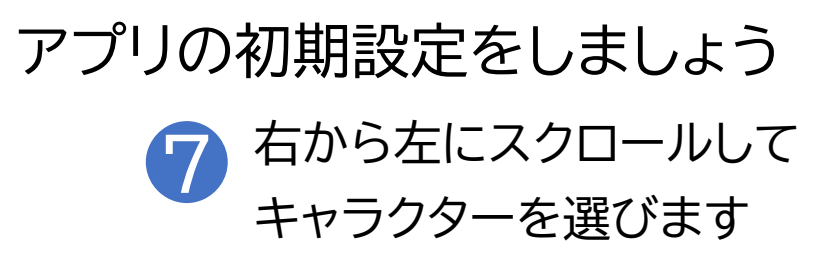

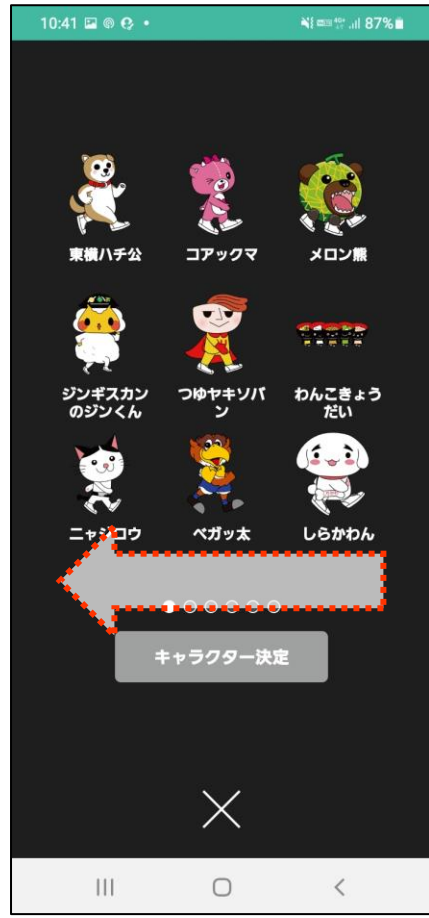

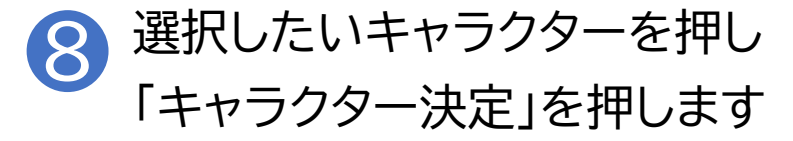

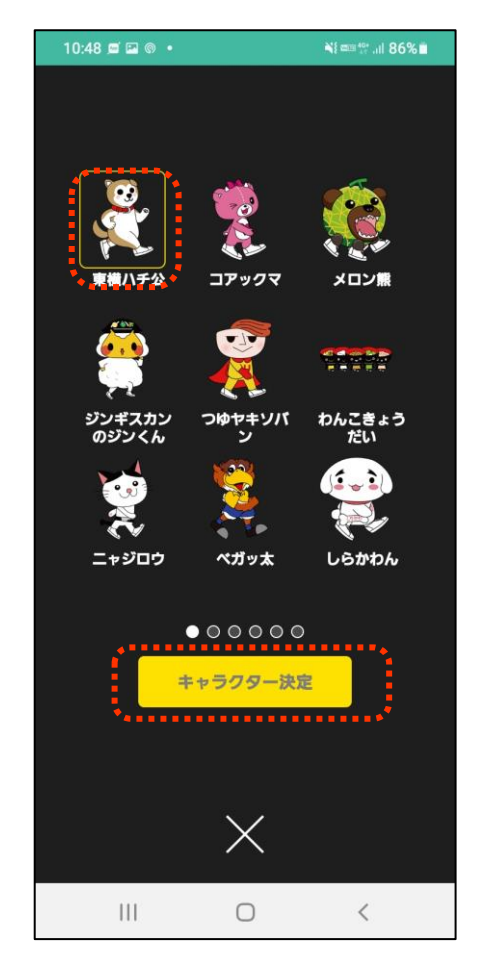

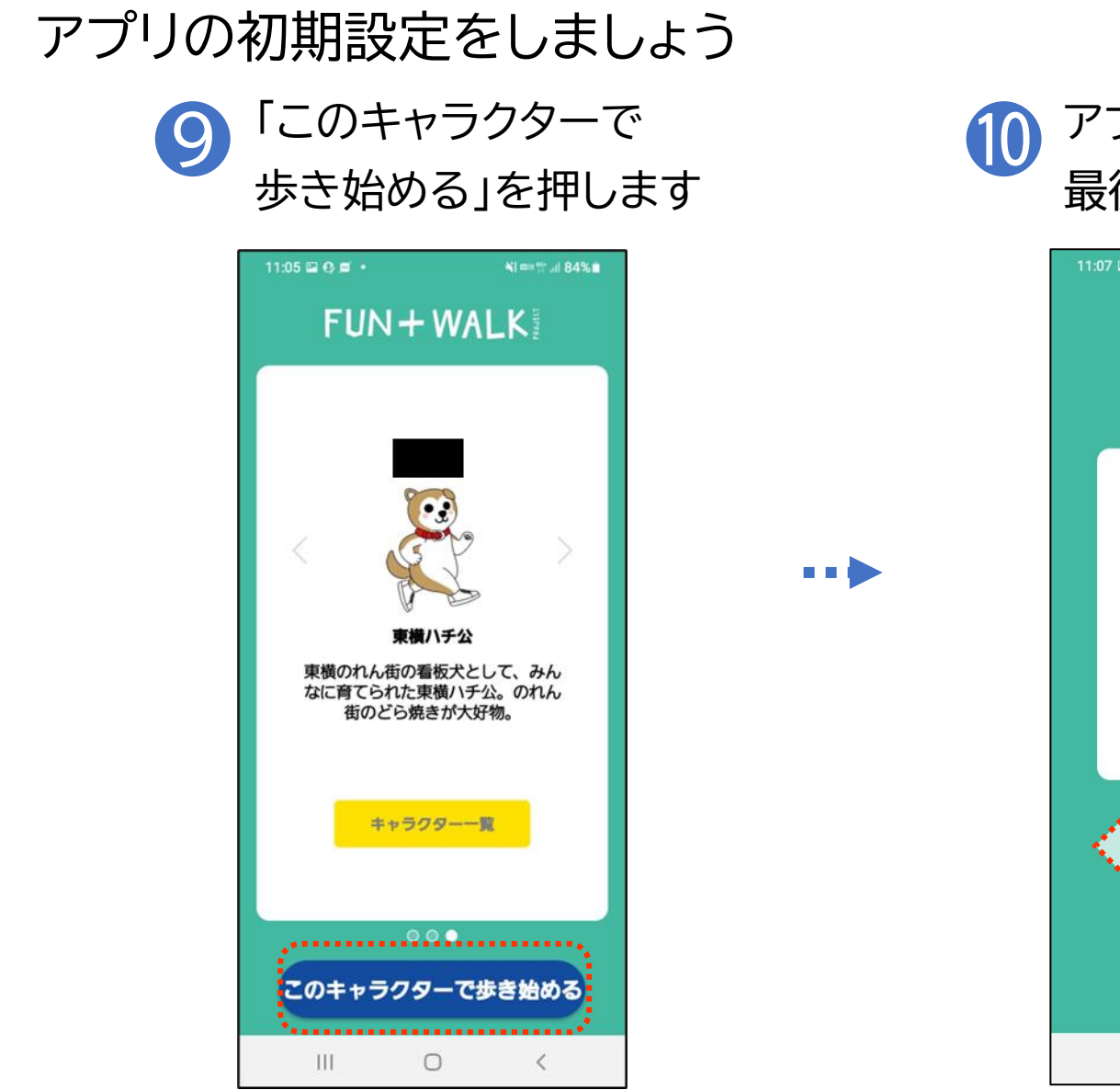

## アプリの説明が表示されるので、 最後の画面までスクロールします

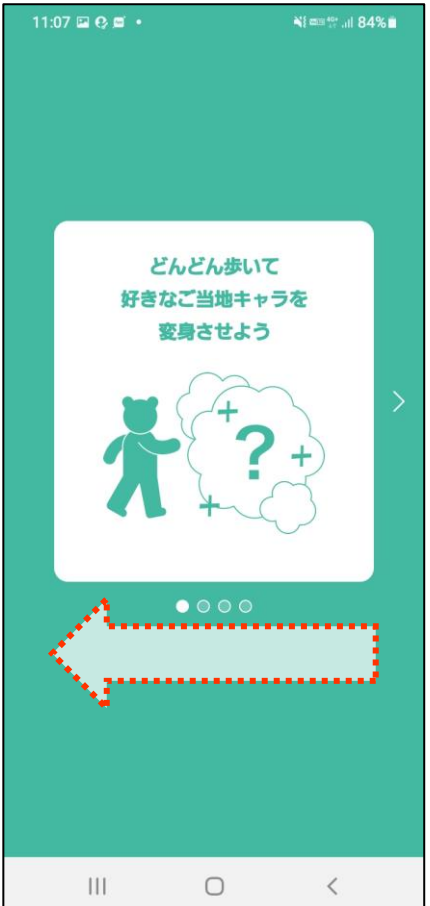

#### アプリの初期設定をしましょう **11** 「スタート!」を押します

11:07 🖬 😲 🖬 🔹 注意 スマートフォンの画面を見つめな がらの移動は大変危険です。また 自分自身だけでなく、周囲の方も 巻き込む事故につながる可能性が あります。 歩行中はもちろん、車や自転車の 運転中は、本アプリのご利用をお 控えください。 0000 スタート! III  $\bigcirc$ <

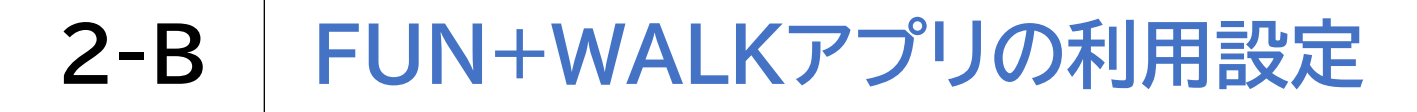

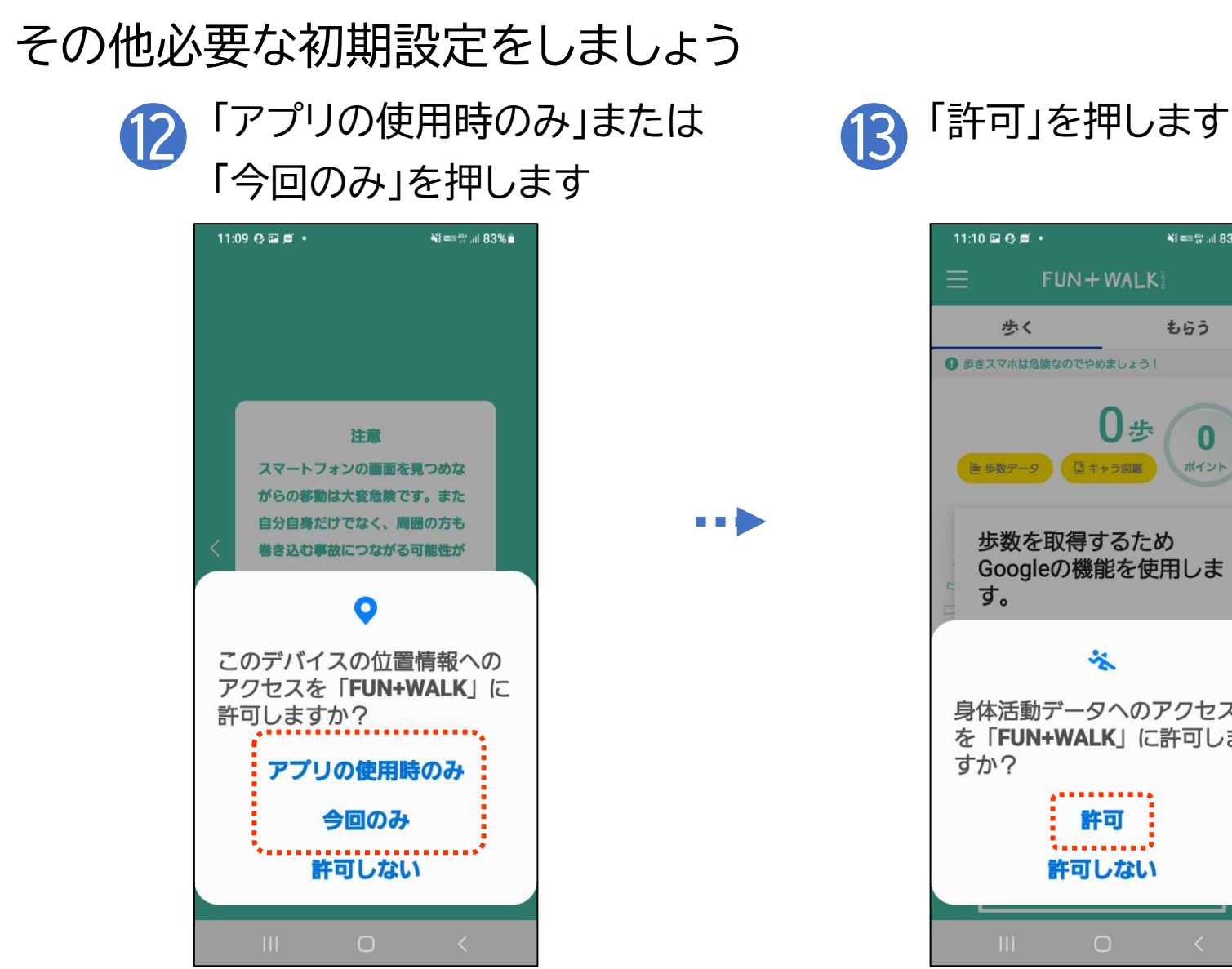

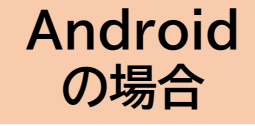

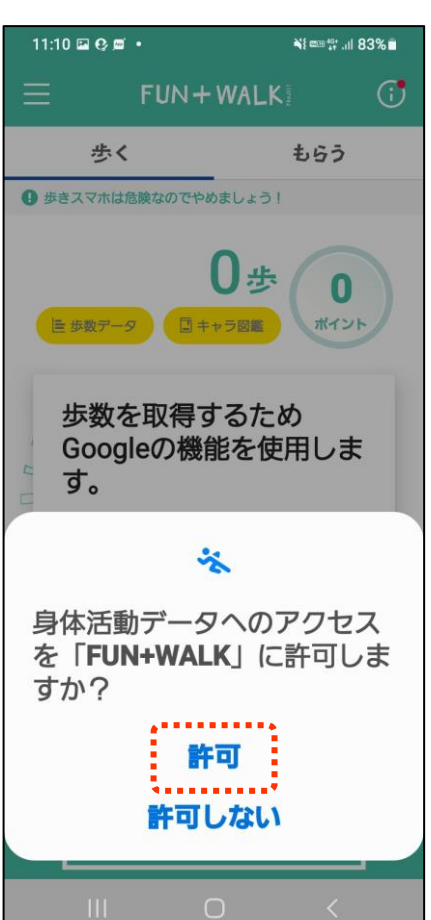

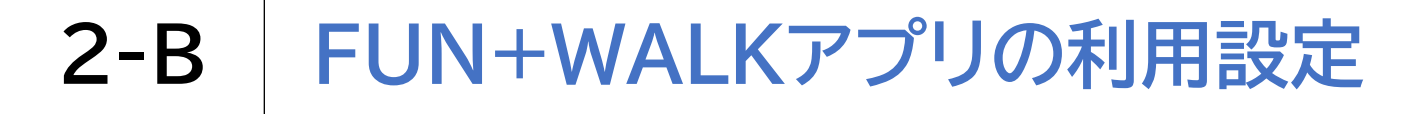

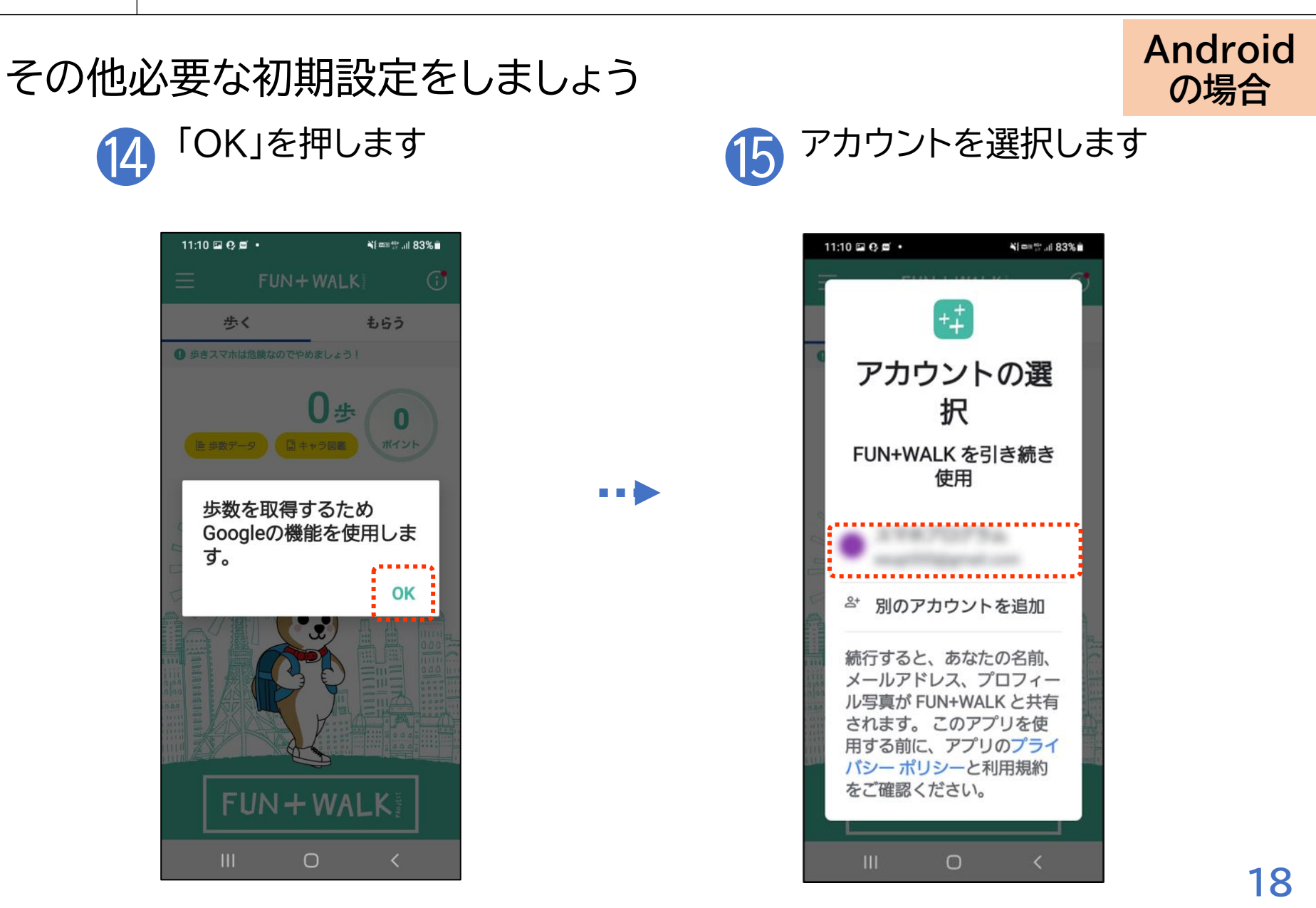

その他必要な初期設定をしましょう

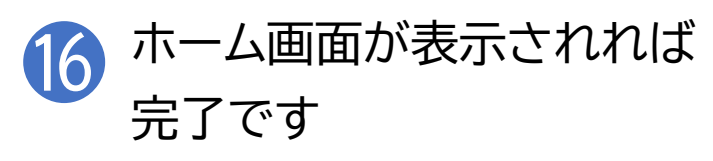

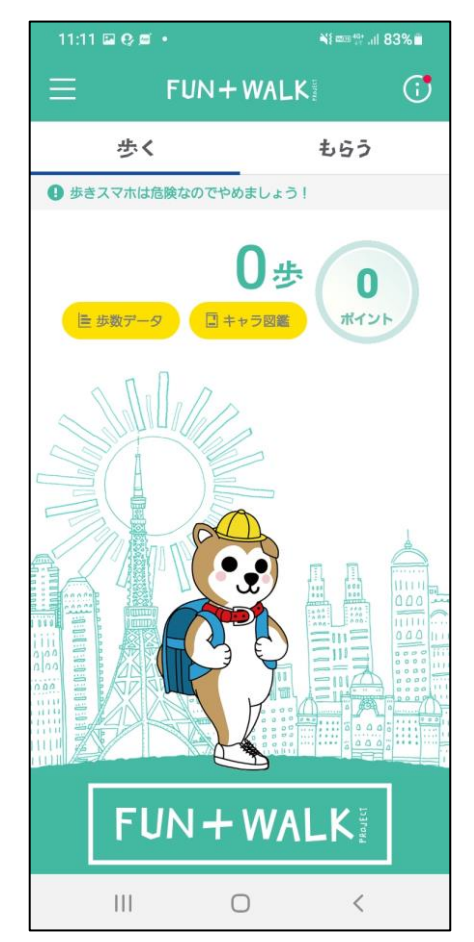

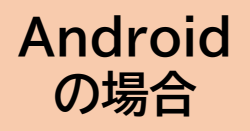

#### FUN+WALKアプリの利用設定 **2-B**

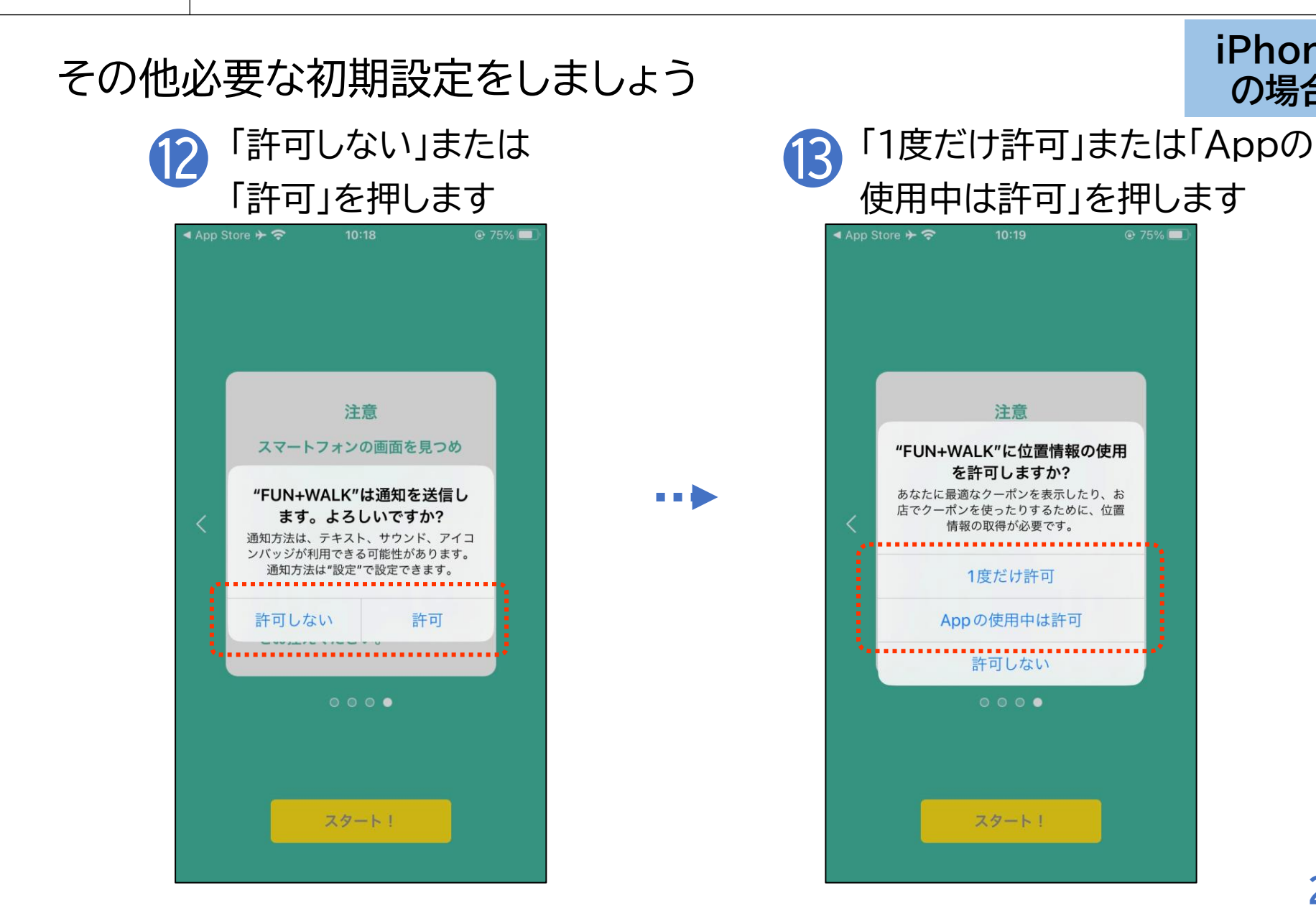

#### iPhone の場合

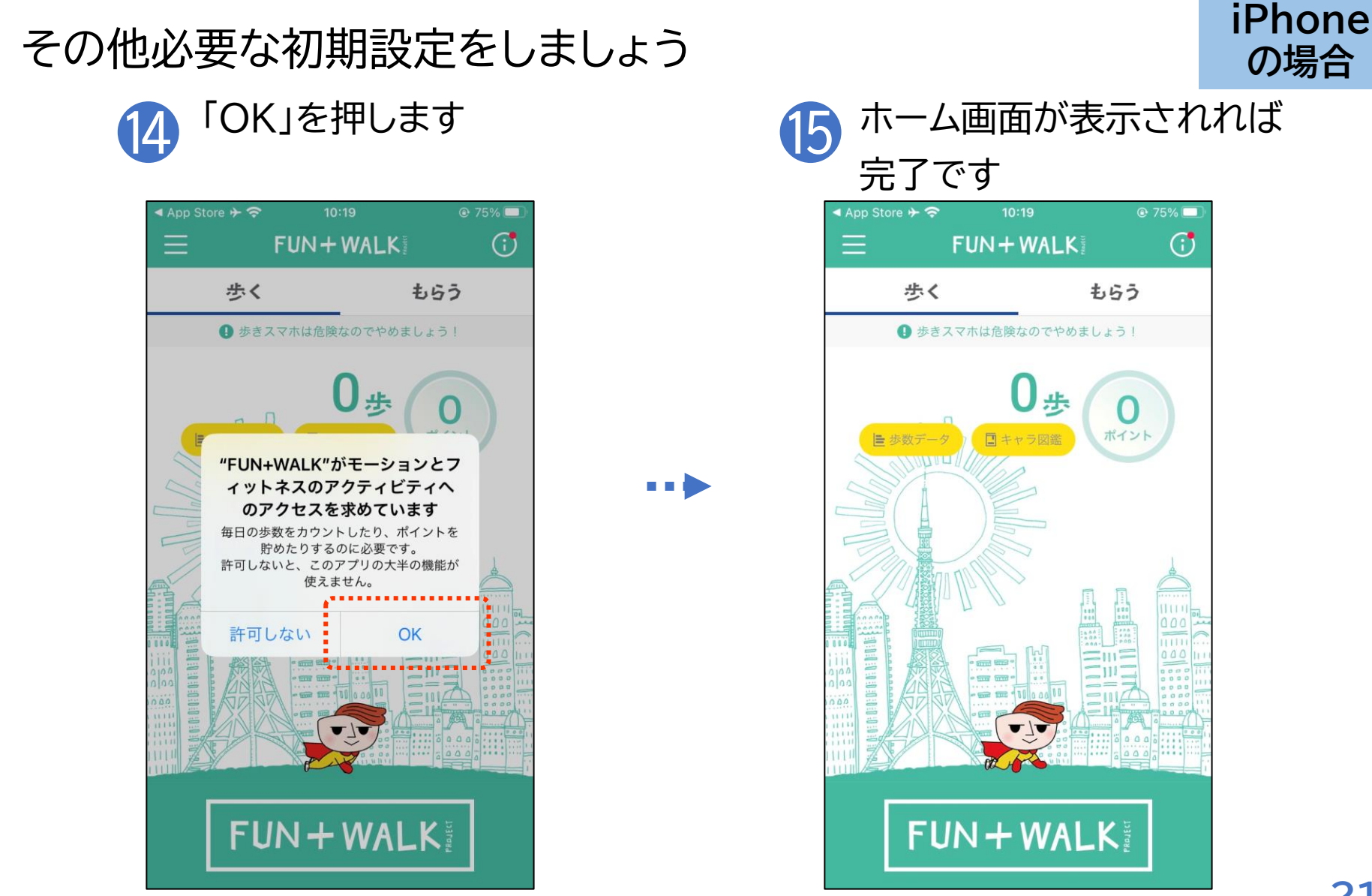

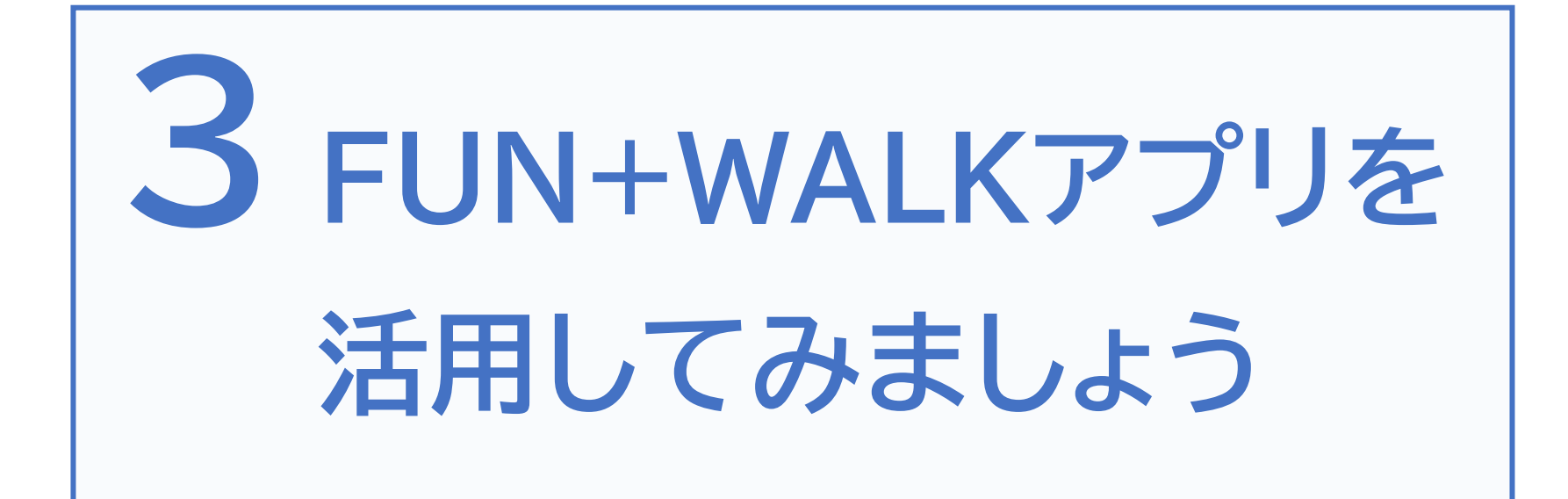

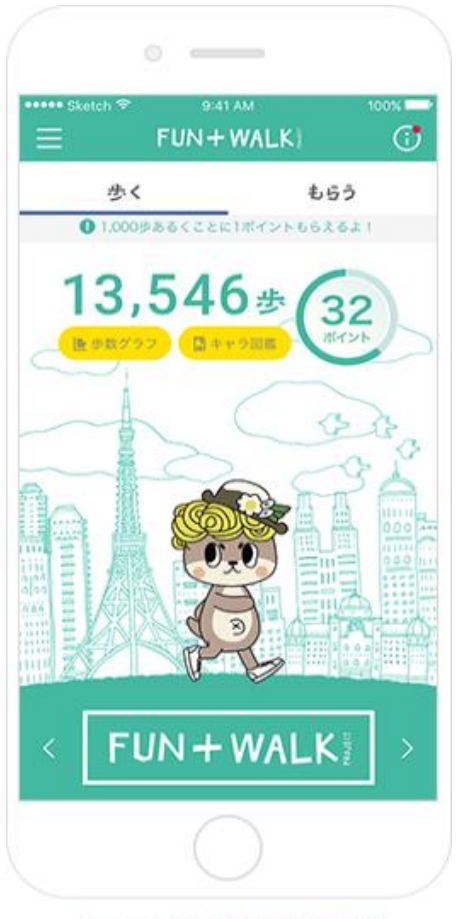

Licensed by TOKYO TOWER

どんどん歩いて好きなご当地キャラを 変身させましょう

好きなご当地キャラを選んで歩くと、歩数にあわ せてキャラクターを変身させることができます 毎日たくさん歩いて、まだ見たことのない、 ここでしか見ることのできない ご当地キャラの姿に出会ってみましょう

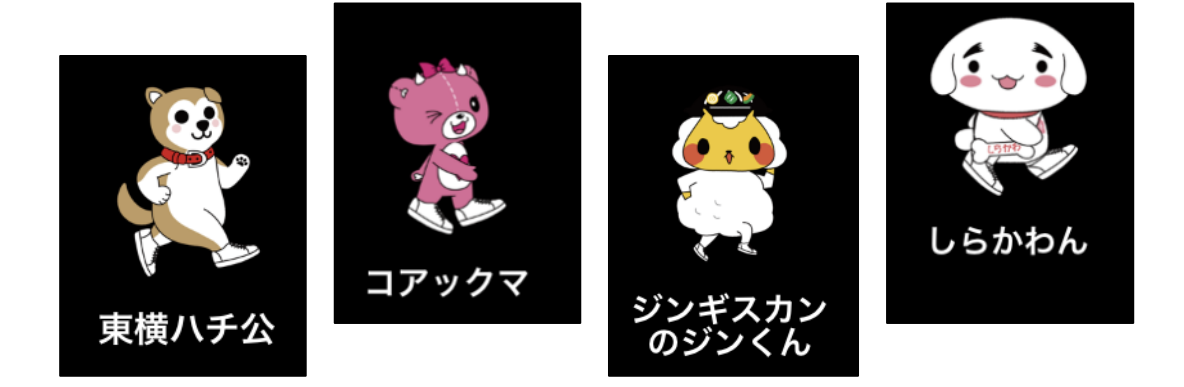

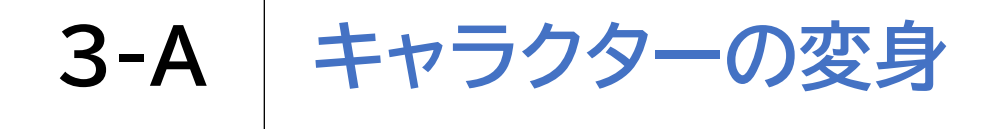

## キャラクターを変身させましょう ホーム画面左上の を 押します

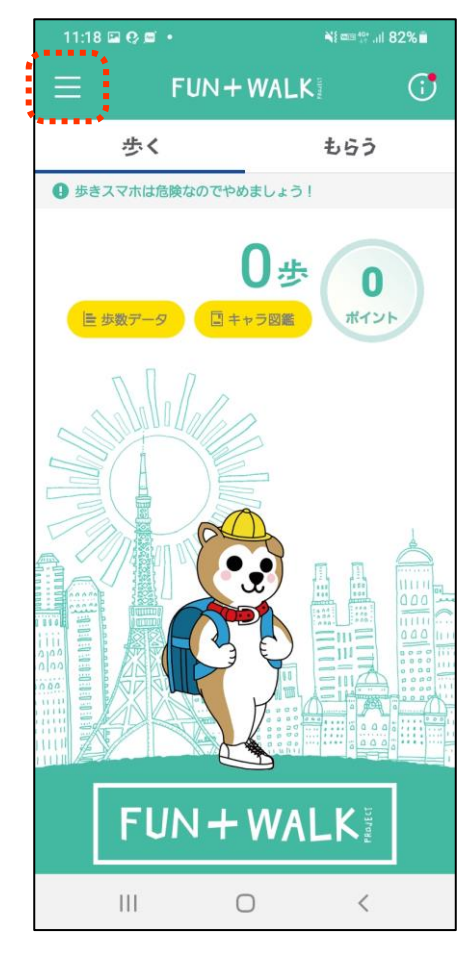

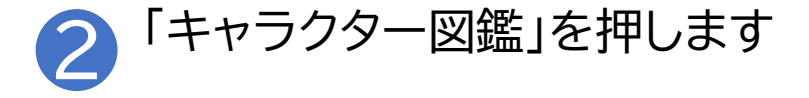

| 11:18 🖼 | 11:18 🖬 🤥 🗐 🔹 |                | N) (2019 10) | .ıll 82% 🗖 |
|---------|---------------|----------------|--------------|------------|
|         |               |                |              |            |
|         | J             | 本情報登録          | <b>R</b>     | •          |
|         | <b>+</b> +    | ラクター           | 避難           |            |
| ***     |               | ヘルプ            |              | •*         |
|         |               | 利用規約           |              |            |
|         | プライ           | パシーポ!          | ノシー          |            |
|         | 2             | フレジット          |              |            |
|         |               |                |              |            |
|         |               |                |              |            |
|         |               |                |              |            |
|         | Licens        | ed by TOKYO TO | OWER         |            |
|         |               | 0              | <            |            |

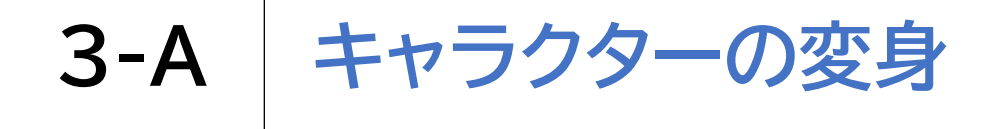

#### キャラクターを変身させましょう

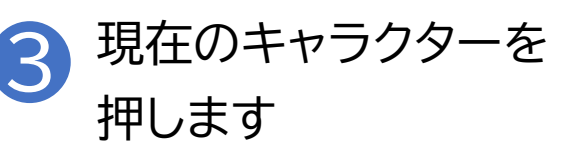

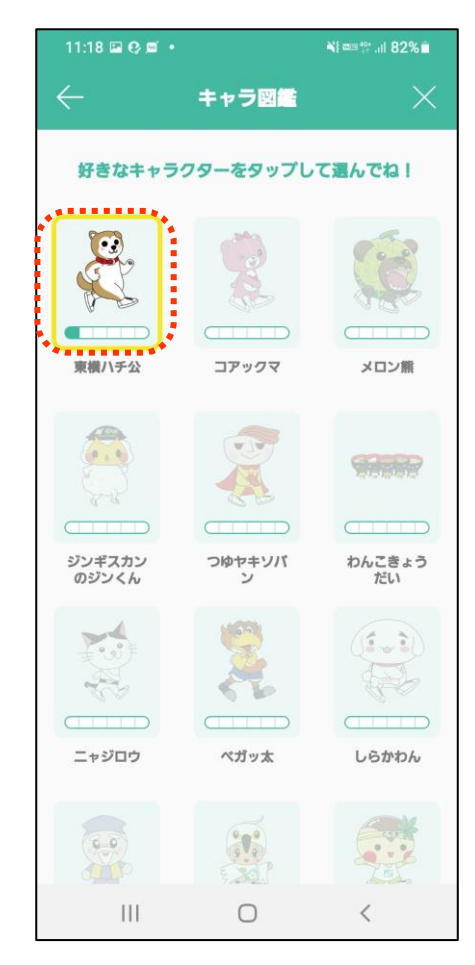

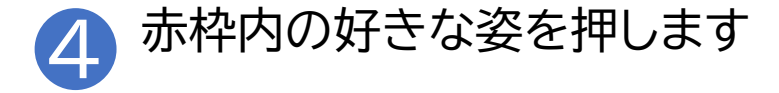

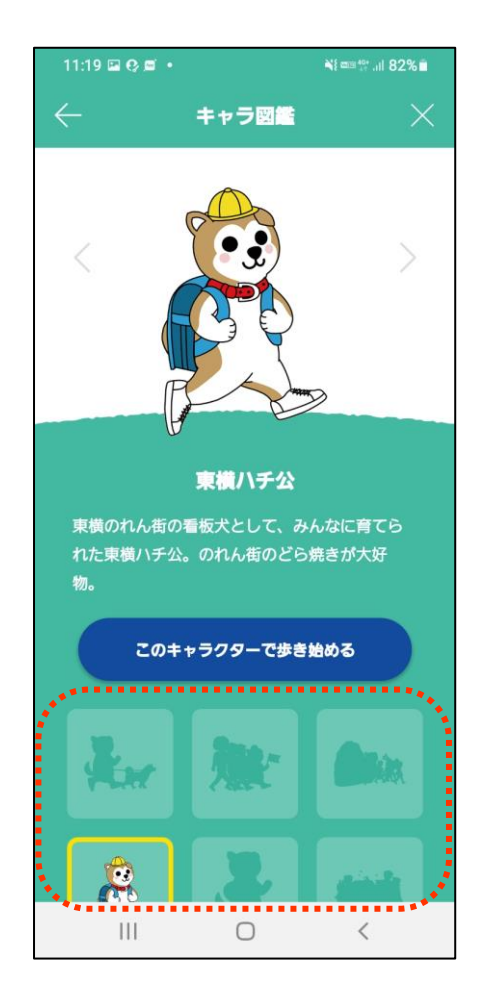

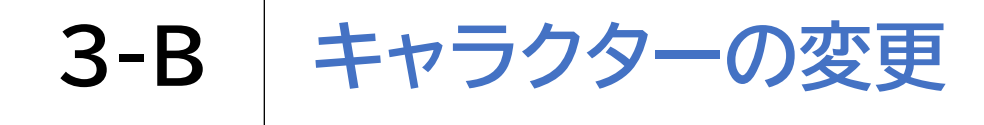

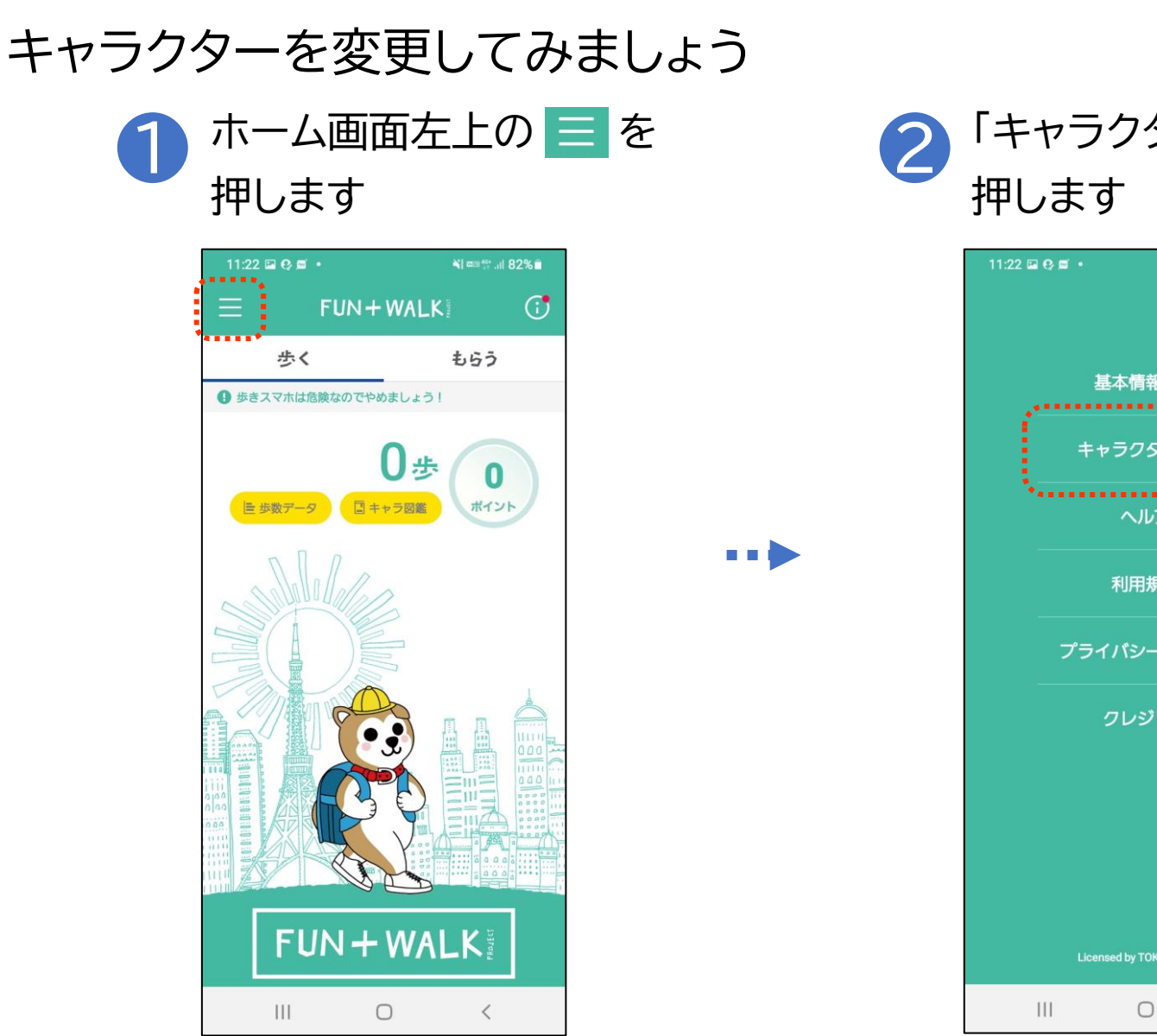

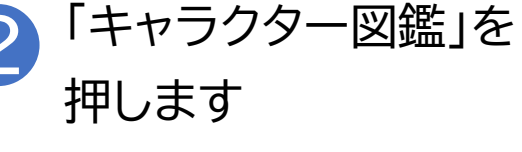

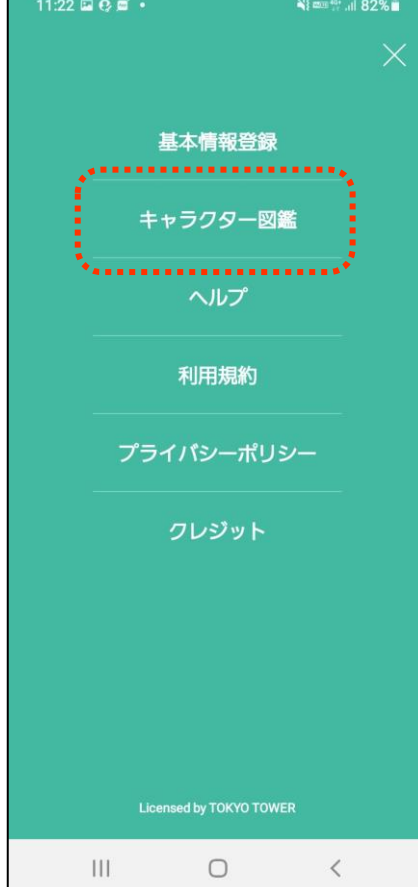

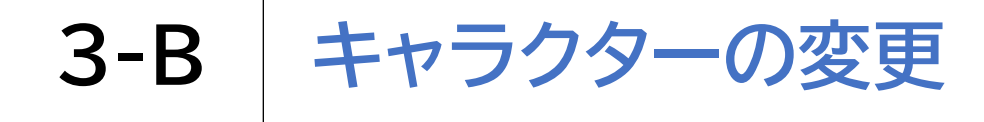

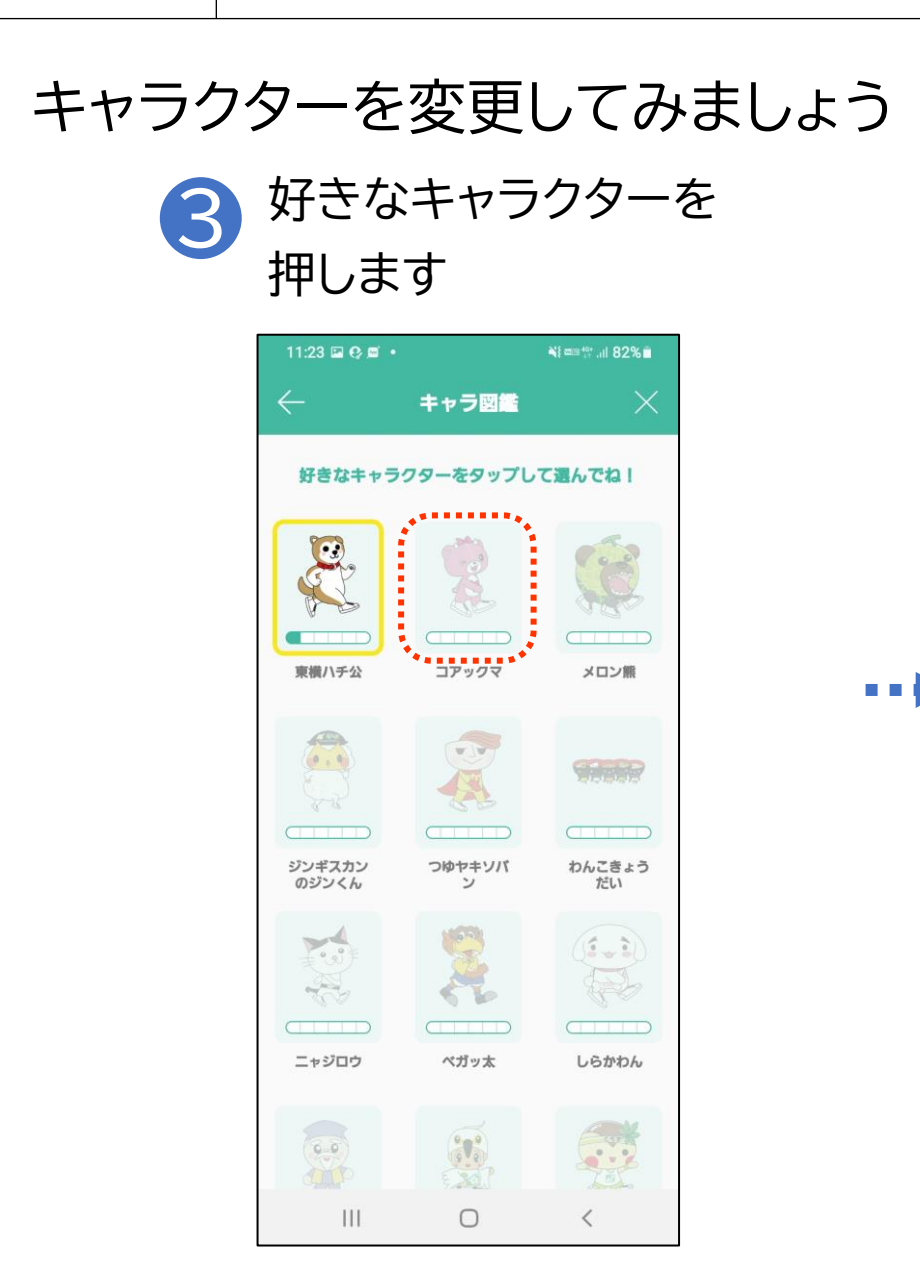

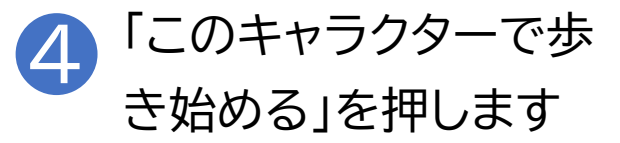

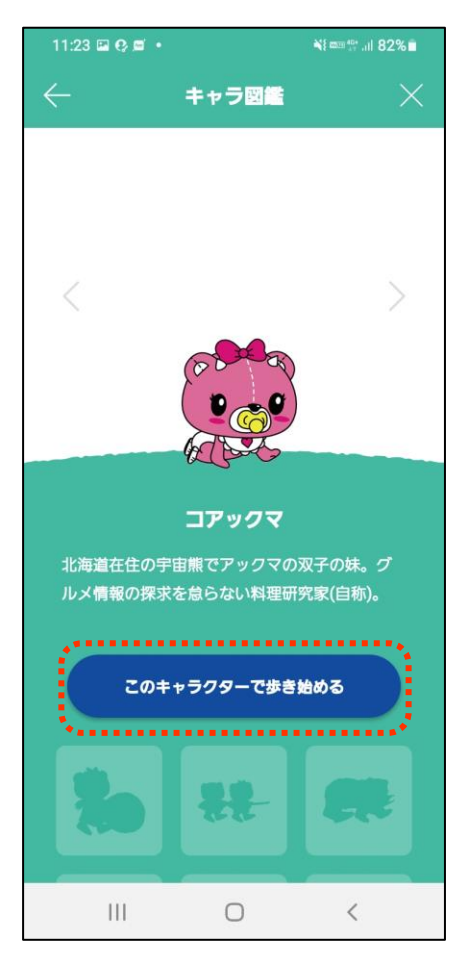

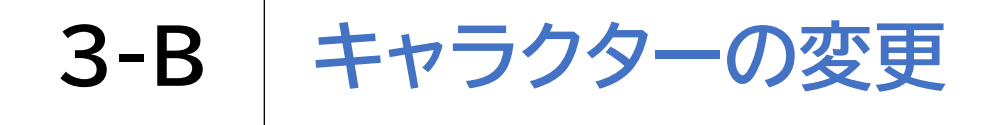

#### キャラクターを変更してみましょう

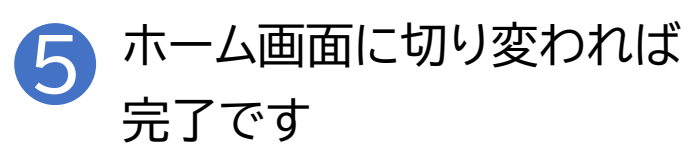

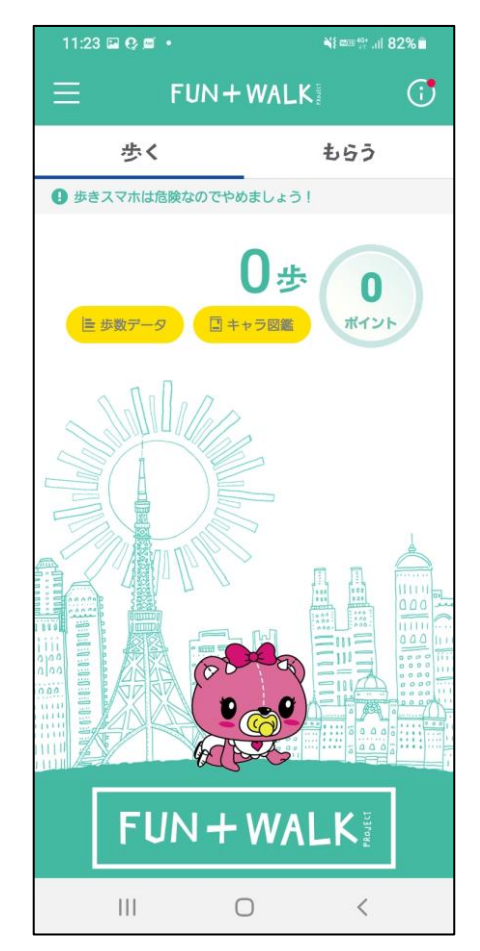

自分に合った目標設定をし、歩く習慣を身につけましょう

FUN+WALKアプリでは、健康のために一日8,000歩以上 の目標歩数を推奨しています

また、目安として60分の歩行で約6,000歩、家事などの生活 活動は約2,000歩に相当しますので、それを考慮し目標設定 をすると良いでしょう

8,000歩が難しいという場合は、まずは6,000歩~設定し てみましょう

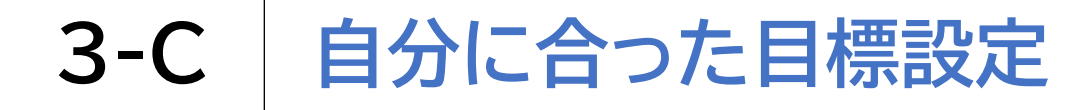

一日の目標歩数を変更しましょう ホーム画面左上の 📃 を 押します @ 75% 🗔 Store + FUN+WALK 歩く もらう ● 歩きスマホは危険なのでやめましょう! 步 ポイント ■ キャラ図鑑 -FUN+WALK

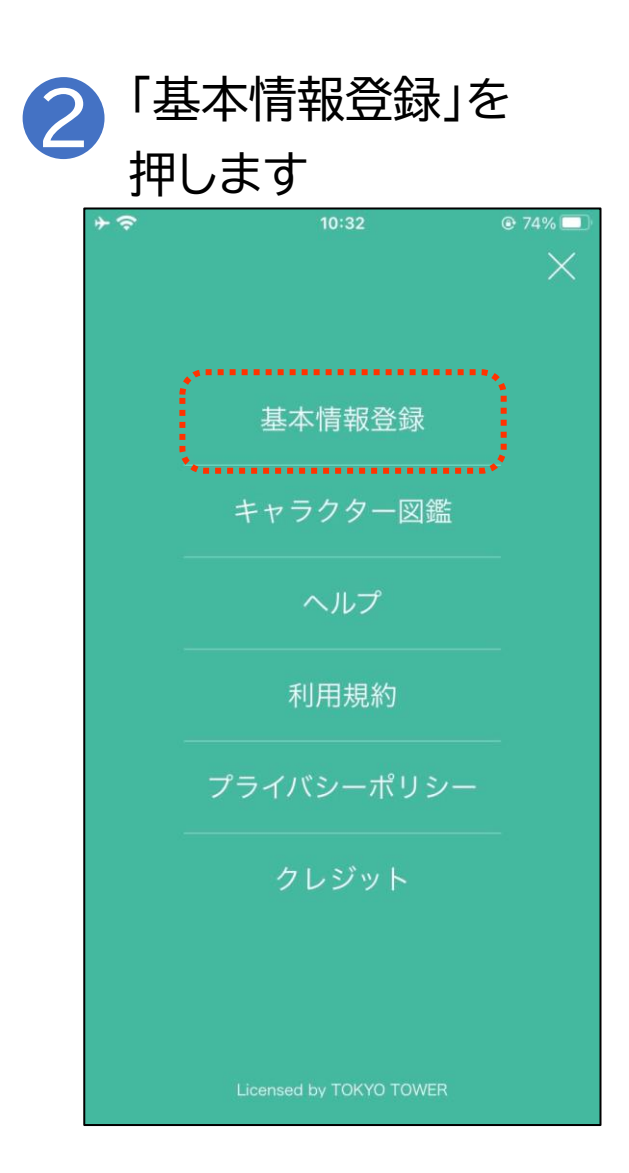

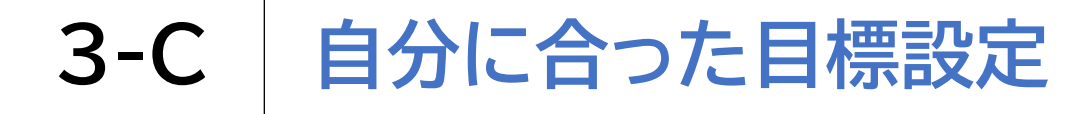

一日の目標歩数を変更しましょう ③ 下から上にスクロールします

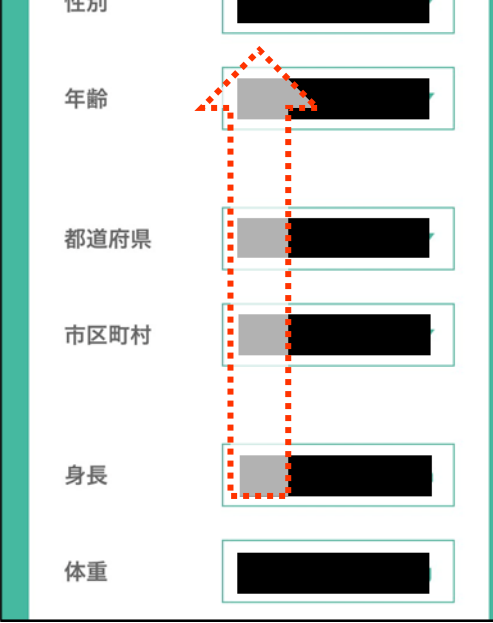

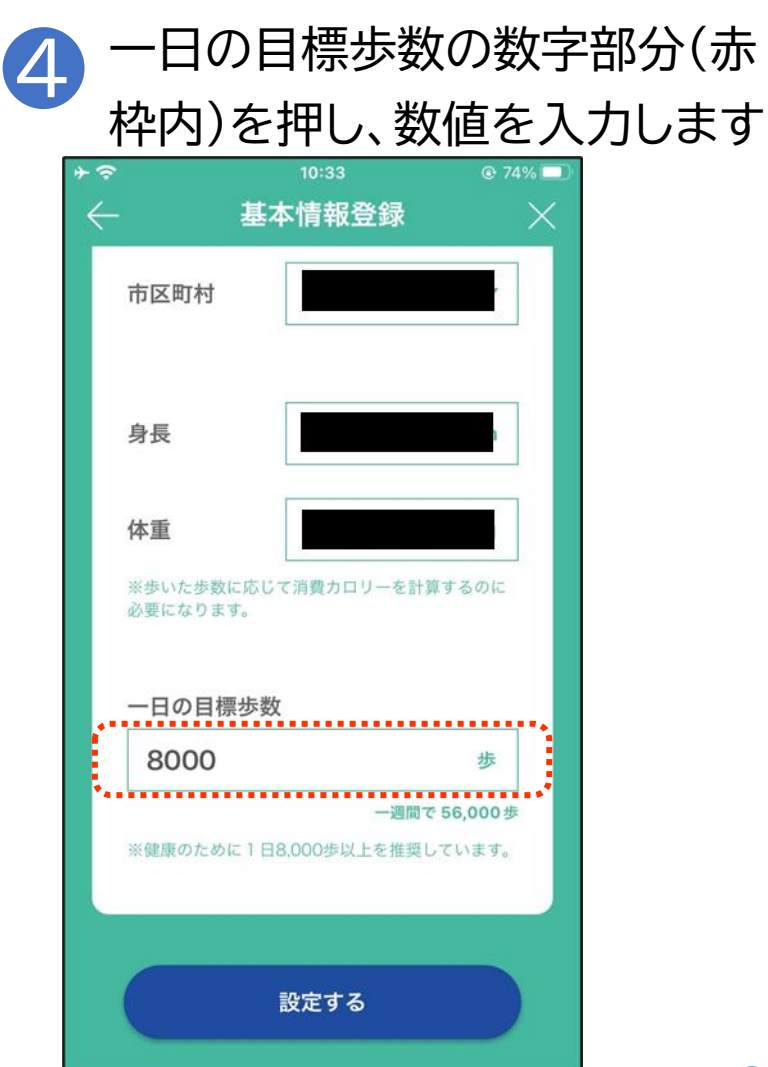

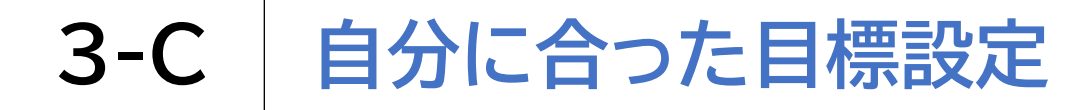

一日の目標歩数を変更しましょう

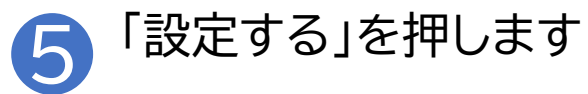

| ⊁≈<br>← | 基2                | <sup>10:33</sup><br><b>卜情報登録</b> | ® 74% 🗖<br>X         |
|---------|-------------------|----------------------------------|----------------------|
| 市区      | 【町村               |                                  |                      |
| 身長      | Ē                 |                                  |                      |
| 体重      | したた数に広じ           | 「消費カロリーを計算す                      |                      |
| 必要(     | いた多数に応じ<br>になります。 | (消費ガロリーを計算す)                     | 2016                 |
| —Е      | の目標歩数             |                                  |                      |
| 8       | 000               |                                  | 歩                    |
| ×60)    | 東のために1日           | ー週間で 56<br>3,000歩以上を推奨してい        | <b>,000歩</b><br>ハます。 |
|         |                   | 設定する                             |                      |

#### 総務省デジタル活用支援推進事業 教材一覧(応用講座)

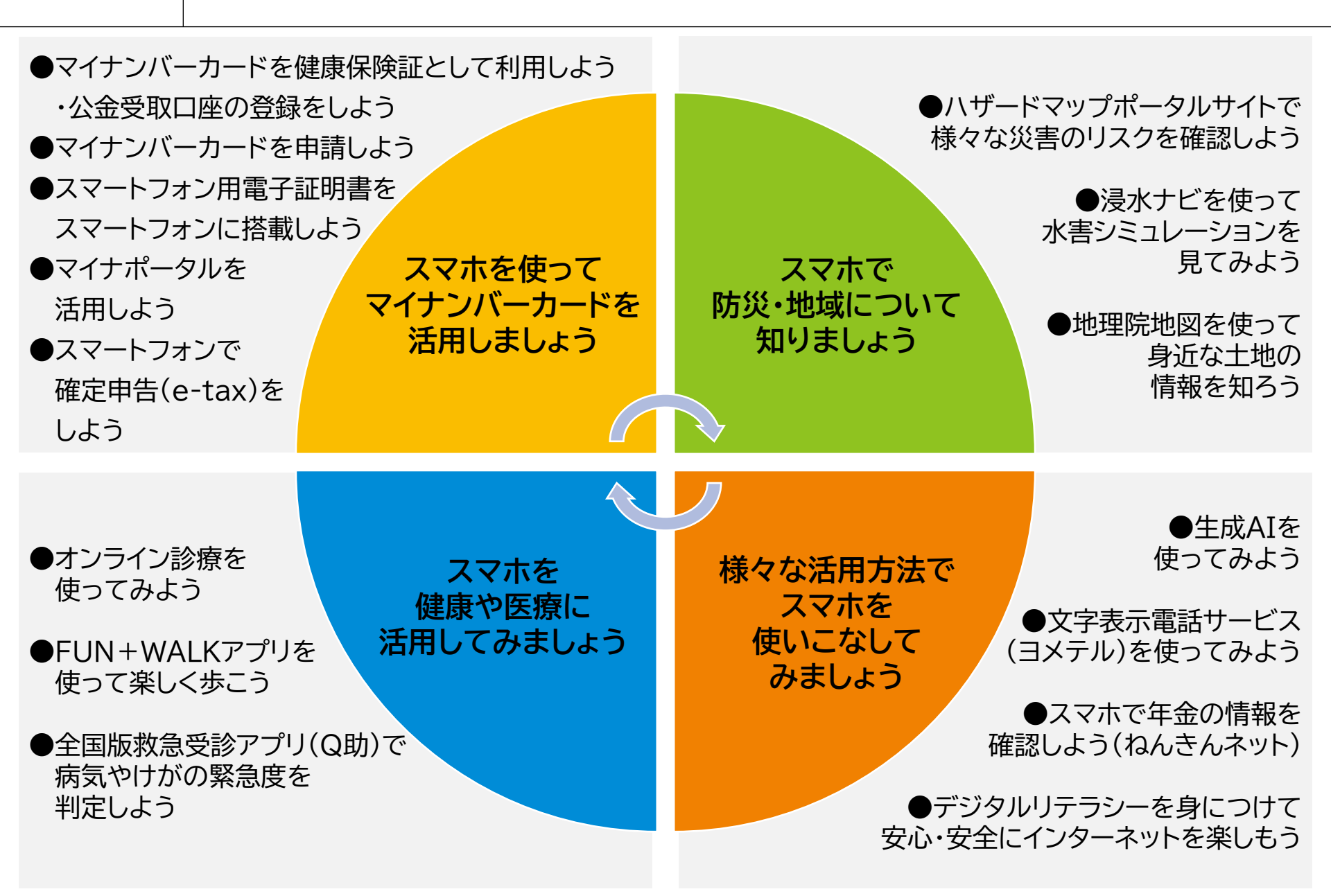